# SENNHEISER

#### Инструкция по эксплуатации

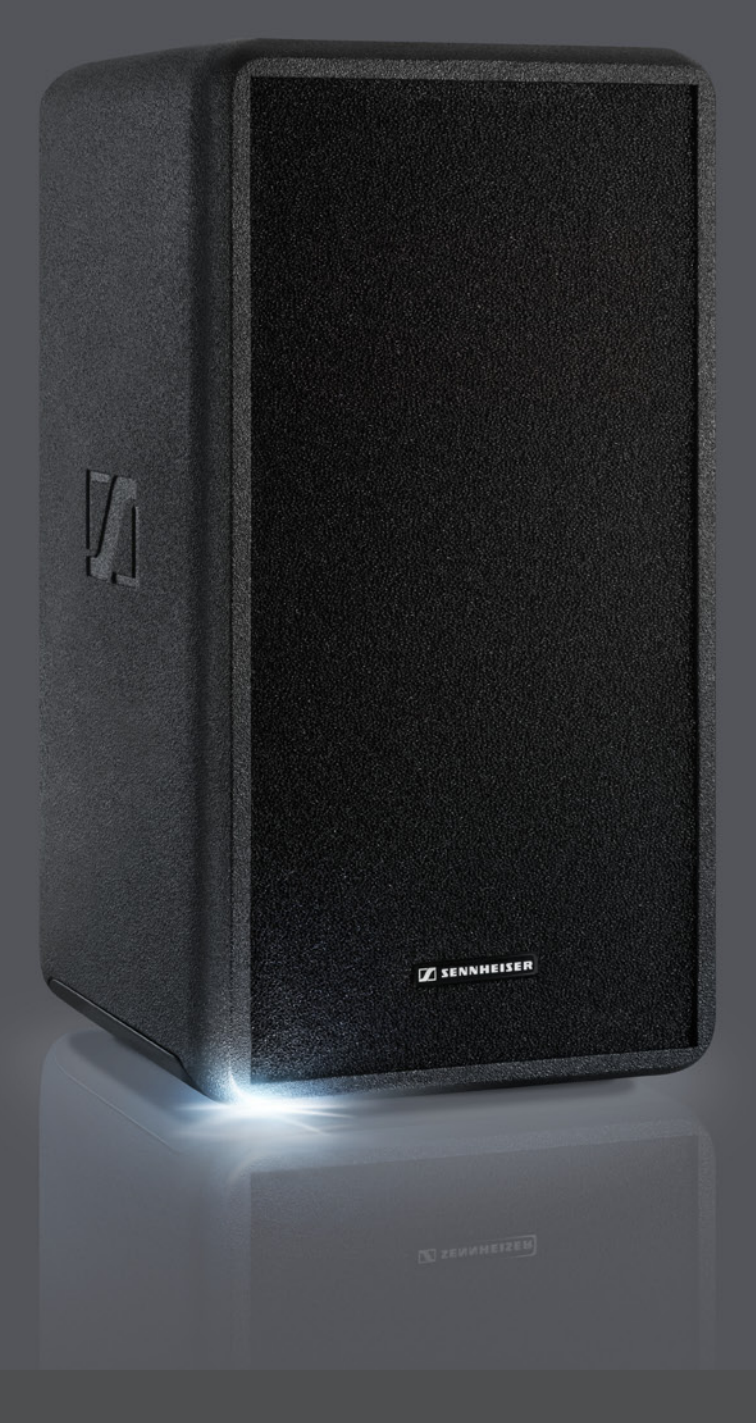

LSP 500 PRO Wireless Integrated PA System

### Оглавление

| Важные указания по безопасности                      | 3        |
|------------------------------------------------------|----------|
| LSP 500 PRO                                          | 6        |
| Объем поставки                                       | 7        |
| Общий вид                                            | 8        |
| Органы управления                                    | 9        |
| Использование I SP 500 PRO                           | 10       |
| Установка LSP 500 PRO                                |          |
| Эксплуатация от сети и от аккумуляторов              |          |
| Важные указания по эксплуатации от аккумуляторов     | 13       |
| Включение LSP 500 PRO                                | 14       |
| Принцип управления                                   | 15       |
| Основная индикация и функции на дисплее              | 16       |
| Блокировка кнопок                                    | 18       |
| Включение функции Ground Lift                        | 18       |
| Возможности подключения и соединения                 | 19       |
| установка устроиств в гнезда расширения              | 20       |
| Управление LSP 500 PRO с помощью планшетного ПК      | 23       |
| Меню управления                                      | 28       |
| Структура меню                                       | 28       |
| Эквалайзер                                           | 29       |
| Главный эквалаизер (Master-EQ)                       | 30       |
| Предварительные настройки для эквалаизеров входов    |          |
| Сжатие                                               | 32       |
| Залержка                                             |          |
| USB-проигрыватель                                    |          |
| Bluetooth                                            |          |
| Настройки                                            | 40       |
| Испытательный сигнал                                 | 40       |
| Конфигурирование вывода сигнала на другие устройства | 41       |
| Яркость дисплея                                      | 42       |
| WLAN                                                 | 42       |
| Конфигурирование входа МІС                           | 52       |
| Распознавание устройств в гнездах расширения         | 53       |
| Сорос настроек                                       | 54       |
| Сервис                                               |          |
| Обновление микропрограммы                            | 55<br>56 |
|                                                      |          |
| Очистка и уход за LSP 500 PRO                        | 57<br>57 |
| Хранение                                             | 57<br>57 |
|                                                      | 07<br>50 |
|                                                      |          |
| гехнические характеристики                           | 61       |
| Аксессуары                                           | 63       |
| Заявления изготовителя                               | 64       |

### Важные указания по безопасности

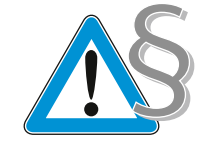

- 1. Прочтите данную инструкцию по эксплуатации.
- 2. Сохраняйте данную инструкцию. Всегда передавайте изделие другим пользователям вместе с руководством по эксплуатации.
- 3. Строго следуйте всем предупреждениям.
- 4. Строго следуйте всем инструкциям.
- 5. Не используйте изделие вблизи воды.
- 6. Выполняйте очистку изделия только в том случае, если оно отсоединено от электрической сети. Для очистки используйте сухую тряпку.
- Не перекрывайте вентиляционные отверстия. Устанавливайте изделие согласно указаниям, приведенным в данной инструкции по эксплуатации.
- Не устанавливайте изделие вблизи источников тепла, как, например, радиаторов отопления, печей или других аппаратов (включая усилители), выделяющих тепло.
- Изделие должно работать только от таких источников тока, которые соответствуют характеристикам, приведенным в главе «Технические характеристики» и на заводской табличке. Присоединяйте изделие только к штепсельной розетке с защитным проводом.
- Следите за тем, чтобы никто не мог наступить на сетевой кабель и за тем, чтобы он не сдавливался, особенно в зоне сетевой вилки и розетки.
- 11. Используйте только дополнительные приборы/аксессуары, которые рекомендует компания Sennheiser.

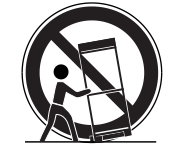

- 12. Используйте изделие только совместно с тележками, стеллажами, штативами, держателями или столами, которые рекомендует изготовитель или которые продаются вместе с изделием. При использовании тележки предельно осторожно перемещайте ее вместе с изделием, чтобы не допустить травм и опрокидывания тележки.
- Отсоединяйте изделие от электрической сети во время грозы или в случае, если изделие не используется в течение длительного времени.
- 14. Доверяйте ремонтные работы только квалифицированному сервисному персоналу. Ремонтные работы необходимы, если изделие или сетевой кабель были каким-либо образом повреждены, если в изделие попала жидкость или посторонние предметы, если изделие попало под дождь, не функционирует должным образом или упало.
- 15. Для отсоединения изделия от сети извлеките сетевой кабель из розетки.

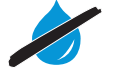

- 16. ПРЕДУПРЕЖДЕНИЕ! Не допускайте попадания на изделие капель дождя или иных жидкостей. В противном случае имеется опасность пожара или поражения электрическим током.
- 17. Не допускайте попадания на изделие брызг или капель. Не ставьте на изделие емкости, наполненные жидкостью.
- 18. Следите за тем, чтобы сетевой кабель и сетевая вилка всегда находились в должном состоянии и были легко доступны.

#### Указание на опасность на задней панели прибора

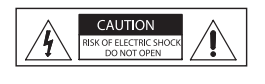

Приведенная рядом табличка расположена на задней стороне изделия. Пиктограммы имеют следующее значение:

Внутри изделия имеется напряжение, представляющее опасность поражения электрическим током.

CAUTION SK OF ELECTRIC SHOCK DO NOT OPEN Поэтому категорически запрещается открывать изделие — имеется опасность поражения электрическим током. Внутри изделия отсутствуют компоненты, которые вы можете отремонтировать. Доверяйте выполнение ремонта только авторизованному дилеру компании Sennheiser.

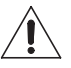

Прочтите и строго выполняйте указания по технике безопасности и эксплуатации, приведенные в данной инструкции.

#### Опасность пожара вследствие перегрузки

Не допускайте перегрузки розеток и удлинителей. В противном случае имеется опасность пожара или поражения электрическим током.

#### Опасность! Большая громкость звука!

Вы используете изделие в коммерческих целях. Его коммерческая эксплуатация должна подчиняться соответствующим правилам и законам. Sennheiser как производитель вынужден указать на возможные риски для здоровья, появляющиеся вследствие эксплуатации системы.

Изделие может создавать звуковое давление, уровень которого превышает 85 дБ (А). Согласно законодательству некоторых стран, 85 дБ (А) — это максимальное звуковое давление, которому разрешено воздействовать на слух в течение рабочего дня. Лимит основан на исследованиях промышленной медицины. Более высокая громкость или большее время воздействия могут разрушить слух. При больших громкостях следует уменьшить время воздействия во избежание потери слуха.

Ниже приведены безусловные подтверждения того, что человек слишком долго подвергался воздействию сильного шума:

- в ушах слышен звон или свист;
- создается впечатление (хотя бы на короткое время), что не слышны высокие ноты.

Проинформируйте об этом всех лиц, использующих изделие, и попросите установить громкость звука на среднее значение.

#### Использование по назначению

Использование изделия по назначению подразумевает, что вы

- используете изделие в коммерческих целях,
- что вы внимательно прочли и подробно изучили данное руководство, в особенности, раздел «Важные указания по безопасности»,
- что Вы используете изделие при допустимых условиях эксплуатации только так, как описано в инструкции по эксплуатации.

Под использованием не по назначению понимается способ использования изделия, отличный от указанных в данной инструкции, или несоблюдение Вами условий эксплуатации.

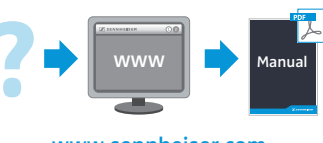

www.sennheiser.com

Полный текст данной инструкции также приведен на сайте www.sennheiser.com.

# Указания по технике безопасности при обращении с литий-ионными аккумуляторами

При неправильном обращении из аккумуляторов может вылиться электролит. В экстремальных случаях имеется опасность

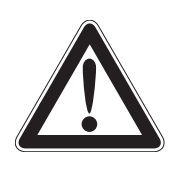

- Взрыв
- Воспламенение
- Выделение тепла
- Образование дыма или газов

| Ũ            | Для зарядки аккумуляторов использовать только указанные зарядные устройства Sennheiser.                                      |
|--------------|----------------------------------------------------------------------------------------------------|
| X            | Использованные аккумуляторы сдавайте только в специ-<br>альные приемные пункты или в торговые организации.                   |
|              | Соблюдать полярность.                                                                                                    |
|              | Не замыкать накоротко.                                                                                                    |
|              | Не подвергать действию влаги.                                                                                                |
| err i        | Работающие от аккумуляторов приборы выключать после использования.                                                           |
|              | Не использовать повторно неисправные аккумуляторы.                                                                           |
| - =          | При длительных перерывах в использовании регулярно подзаряжать аккумуляторы (приблизительно каждые три месяца).              |
|              | Не демонтировать и не деформировать.                                                                                         |
|              | Хранить в недоступном для детей месте.                                                                                       |
| $\bigotimes$ | Не нагревать до температур свыше 70 °С, например не под-<br>вергать действию прямых солнечных лучей и не бросать<br>в огонь. |
|              | Аккумуляторы заряжать только при температуре окружающей среды от 0 °C до 45 °C.                                              |

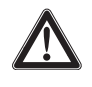

#### осторожно!

Опасность взрыва в случае использования ненадлежащих аккумуляторов

- Используйте исключительно литий-ионные аккумуляторы.
- Используйте исключительно аксессуары Sennheiser.

#### Указание по утилизации

Утилизируйте электрические и электронные устройства надлежащим образом, отдельно от бытового мусора. Внесите свой вклад в сохранение окружающей среды.

### LSP 500 PRO

Группа компаний Sennheiser, главный офис которой находится в Германии, является одним из ведущих мировых производителей микрофонов, наушников и систем беспроводной передачи данных. Мы формируем сегодня мир звука завтрашнего дня — вот цель, которую мы ежедневно ставим перед собой и своей компанией. Она определяет то, к чему мы все стремимся. Залогом достижения этой цели являются наша история, наша инновационная культура и наша страсть к совершенству.

Благодаря нашему более чем 60-летнему опыту работы в мире звука мы разработали LSP 500 PRO как портативную профессиональную акустическую систему для конференций, пресс-конференций, крупных мероприятий, торжеств и т. д. с учетом следующих аспектов:

- очень короткое время установки и долгое время работы;
- первое интегрированное акустическое решение с возможностью дистанционного управления;
- беспроводная связь;
- высокая разборчивость речи для профессионального применения;
- элегантный дизайн для любой обстановки.

Желаем Вам успехов в организации Ваших мероприятий.

#### Пример применения

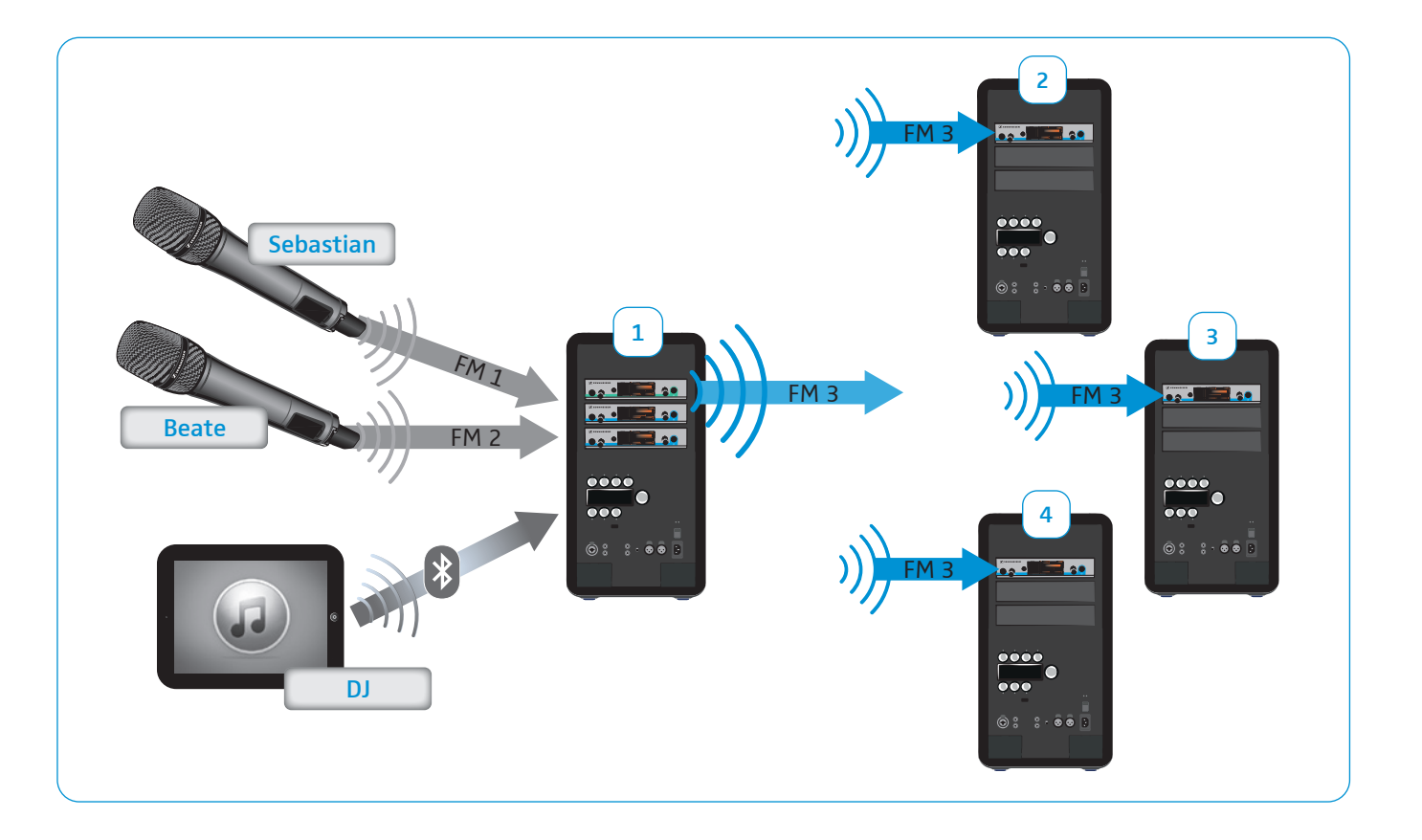

### Объем поставки

- 1 система Wireless Integrated PA System LSP 500 PRO
- 1 сетевой кабель
- 2 аккумулятора LBA 500
- 6 монтажных кронштейнов для устройств серии evolution wireless G3
- 1 пылезащитный чехол
- 1 краткая инструкция
- 1 инструкция по безопасности
- 1 компакт-диск
- Список аксессуаров приведен на странице изделия LSP 500 PRO на веб-сайте www.sennheiser.com, а также в данной инструкции по эксплуатации на стр. 63.

За информацией об источниках поставки обращайтесь к дистрибьютору компании Sennheiser в Вашей стране:

www.sennheiser.com > раздел Service & Support.

## Общий вид

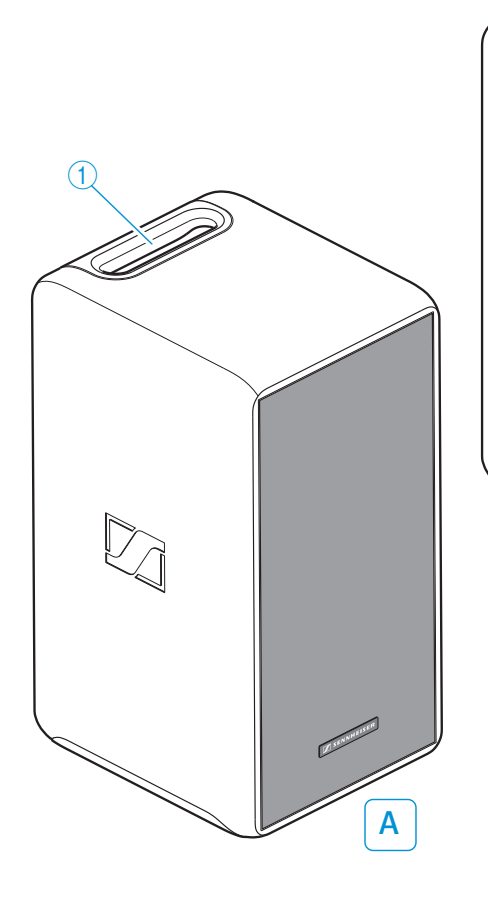

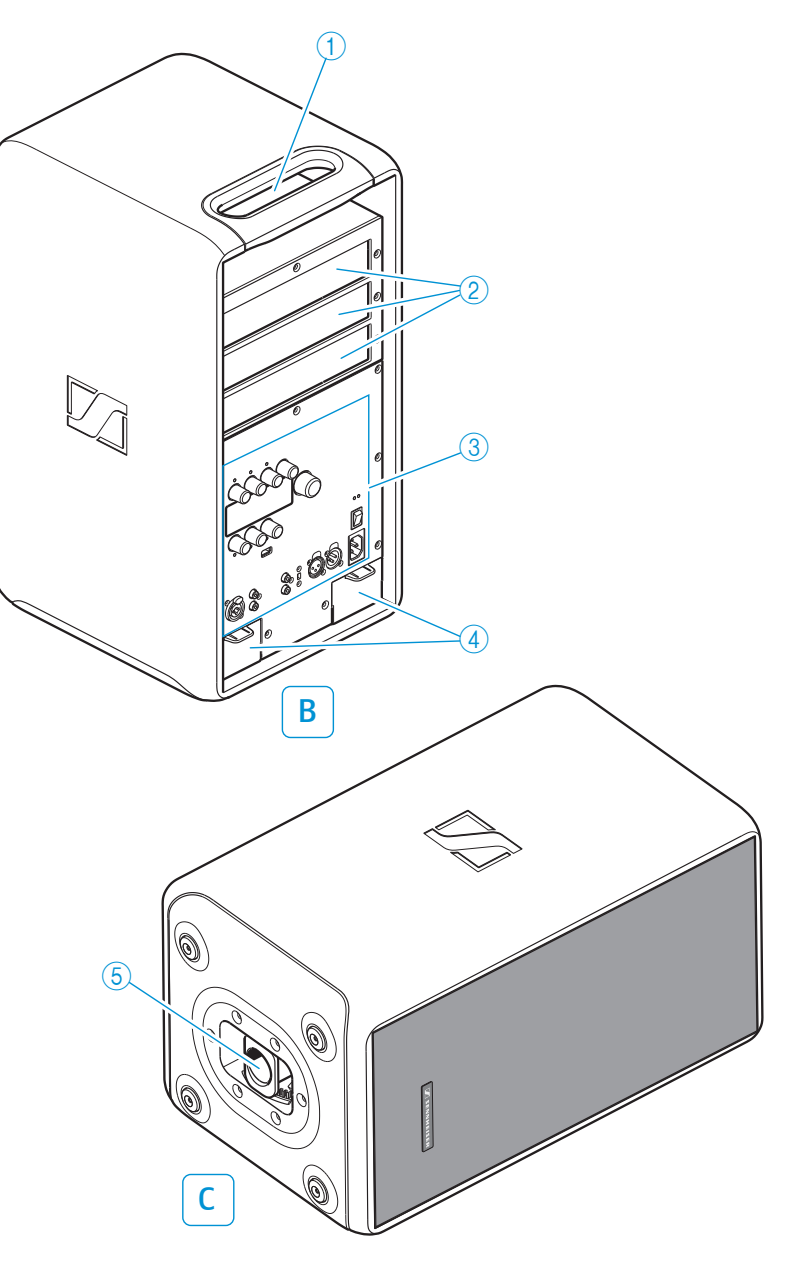

#### А Передняя сторона

#### В Задняя сторона

- 1 Ручка
- (2) Гнезда расширения (сверху вниз: гнездо 1, гнездо 2, гнездо 3)
- ③ Элементы управления (см. стр. 9)
- ④ Гнезда для аккумуляторов

#### С Нижняя сторона

(5) Втулка для крепления штатива

### Органы управления

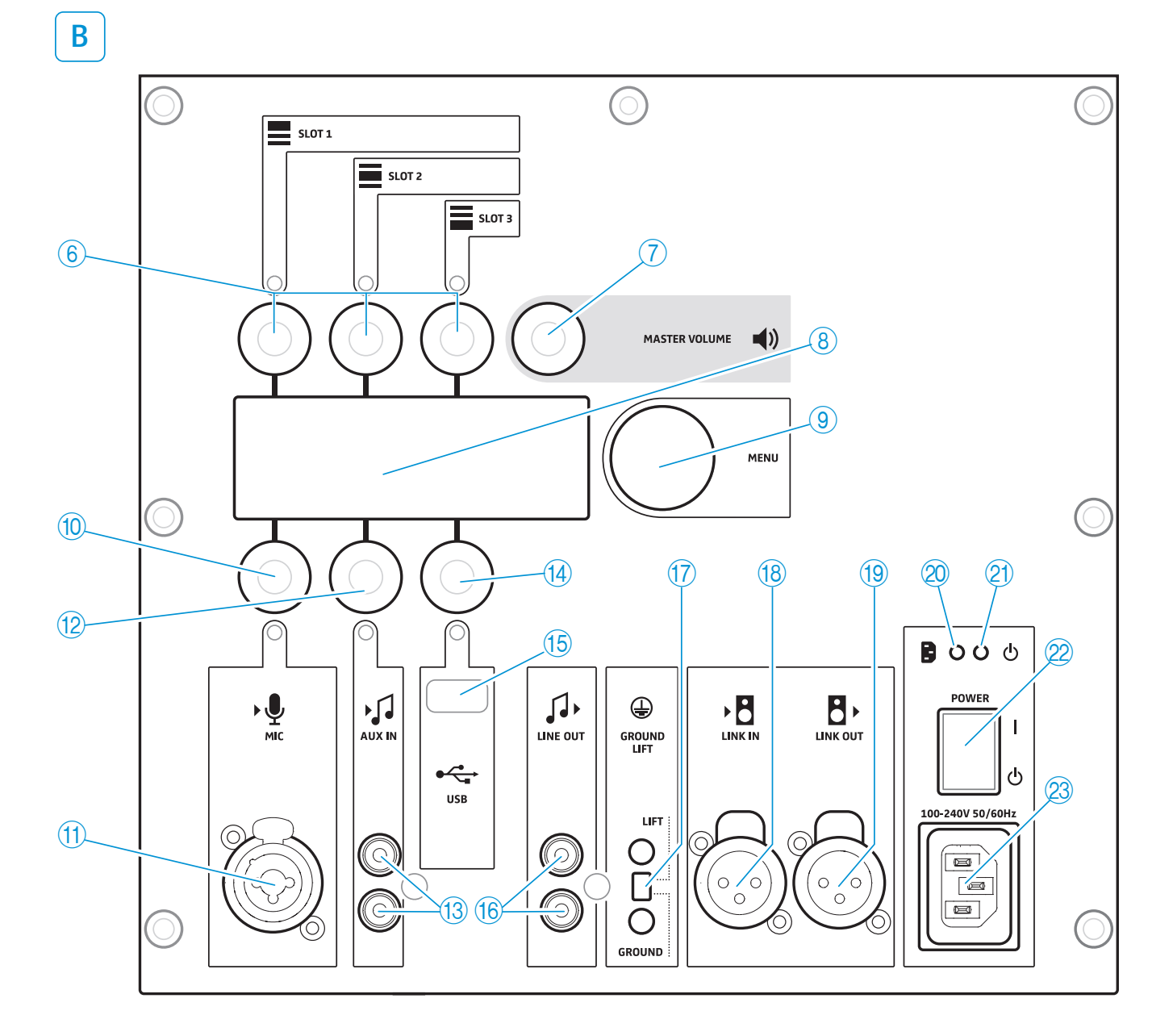

- 6 Регуляторы входа (колесики) SLOT 1/SLOT 2/SLOT 3
- 7 Регулятор громкости (колесико) MASTER VOLUME
- 8 Дисплей
- 9 Регулятор меню (колесико) MENU
- Пегулятор входа (колесико) МІС
- (1) Комбинированный вход XLR-3F/6,3 мм MIC
- 12 Регулятор входа (Jog-Dial) AUX IN
- 13 Вход RCA AUX IN

- (14) Регулятор входа (колесико) USB
- (15) USB-порт
- 16 Выход RCA LINE OUT
- 17 Переключатель GROUND LIFT
- 18 Bход XLR-3F LINK IN
- 19 Выход XLR-3M LINK OUT
- Контрольная лампочка наличия питания
- 21 Индикатор работы
- 22 Выключатель POWER
- 2 Гнездо подключения к сети

### Использование LSP 500 PRO

#### Установка LSP 500 PRO

- Устанавливайте изделие на устойчивую горизонтальную И поверхность.
- Устанавливайте изделие в месте, защищенном от влаги (дождя) и прямых солнечных лучей.

#### осторожно!

Опасность травмирования и материального ущерба при спотыкании о неправильно проложенные кабели!

• Прокладывайте все кабели к изделию так, чтобы исключить возможность спотыкания и травмирования людей или повреждения кабелей и изделия.

#### Втулка для крепления штатива с функцией наклона

На нижней стороне LSP 500 PRO находится втулка для крепления штатива (5) с функцией наклона для установки LSP 500 PRO на стандартный штатив для динамиков. Технические характеристики втулки для крепления штатива приведены на стр. 61.

#### осторожно!

Опасность травмирования и материального ущерба вследствие опрокидывания!

- ▶ При монтаже LSP 500 PRO обеспечьте защиту от падения и опрокидывания.
- Всегда следите за тем, чтобы даже при сильном натяжении кабелей питания и аудиокабелей не возникала опасность опрокидывания или падения LSP 500 PRO или штатива для динамиков.

#### Монтаж LSP 500 PRO на штативе для динамиков

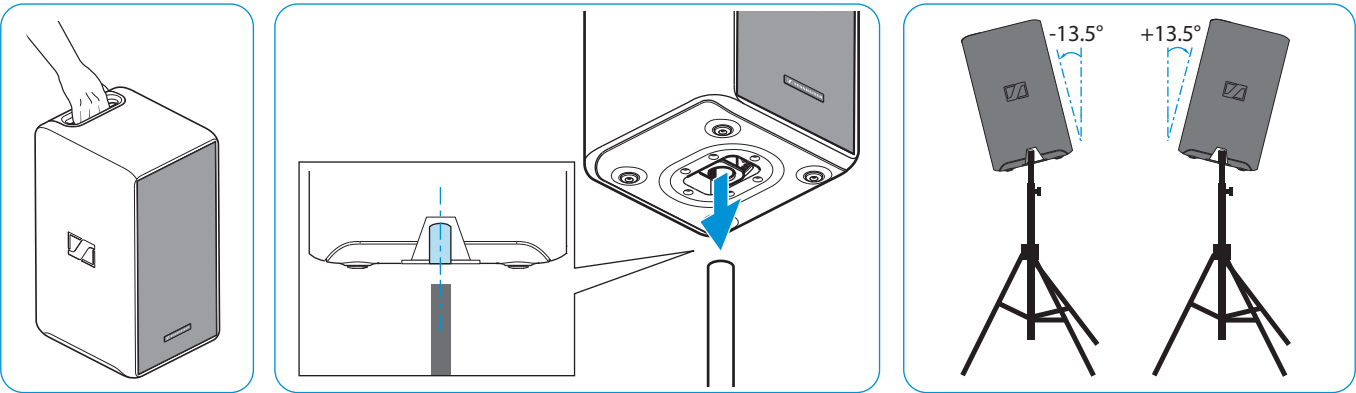

- Выровняйте втулку для крепления штатива (5) на нижней стороне LSP 500 PRO по вертикали.
- Поднимите LSP 500 PRO за ручку (1) и вместе с втулкой установите на штатив для динамиков.

Втулка для крепления штатива блокируется входящими друг в друга зубьями.

- Слегка приподнимите LSP 500 PRO. Втулка для крепления штатива разблокируется, после этого можно регулировать наклон LSP 500 PRO до +/- 13,5° с шагом 4,5°.
- ▶ Переместите LSP 500 PRO в требуемое угловое положение.

Втулка для крепления штатива блокируется.

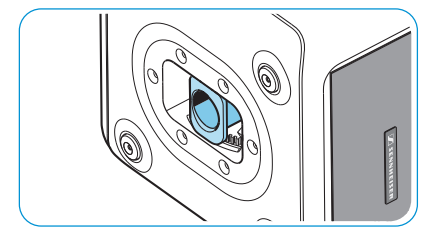

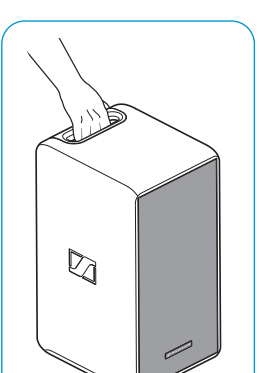

#### Эксплуатация от сети и от аккумуляторов

LSP 500 PRO может работать как от сети, так и от аккумуляторов. При работе от аккумуляторов используется только один из двух аккумуляторов, что позволяет заменять разряженный аккумулятор во время работы. Если один аккумулятор разряжен, автоматически подключается второй.

При замене аккумуляторов во время работы соблюдайте указания на стр. 13.

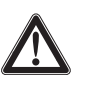

#### ОСТОРОЖНО!

Повреждения изделия вследствие неподходящих сетевых кабелей или розеток!

Неподходящее электропитание может привести к повреждению изделия.

- Подключите изделие к электрической сети при помощи сетевого кабеля (входит в объем поставки).
- Используйте только удлинительные многоместные розетки и кабели, имеющие защитные контакты.

#### Присоединение LSP 500 PRO к электрической сети

- Убедитесь, что выключатель POWER 22 выключен (положение «Ф»).
- Вставьте сетевой кабель в гнездо подключения к сети (2) изделия LSP 500 PRO.
- Вставьте сетевую вилку сетевого кабеля в розетку.

#### Отключение LSP 500 PRO от электрической сети

- Переведите выключатель POWER 22 в положение «Ф».
- Вытяните сетевую вилку из розетки.

#### Установка аккумуляторов

Для установки аккумуляторов:

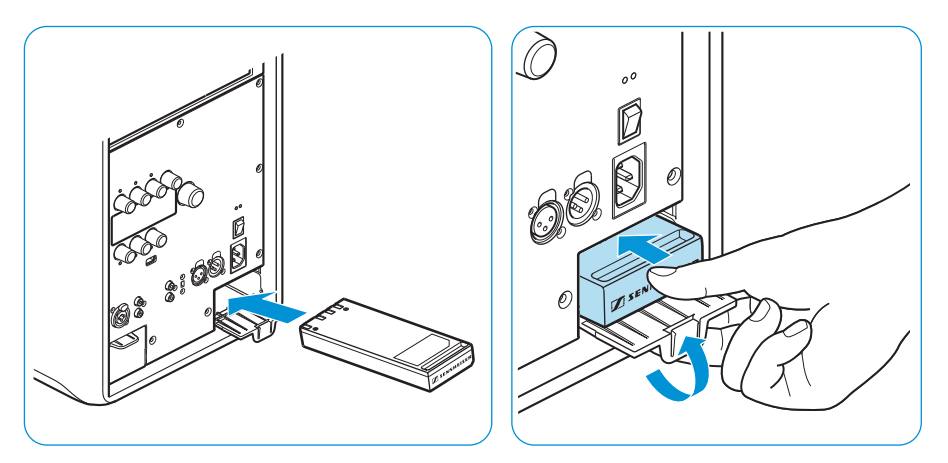

- Вставьте аккумулятор под небольшим углом в гнездо аккумулятора (4). Вставляя аккумулятор, следите за тем, чтобы зарядные контакты были направлены вверх (см. рис.).
- Закройте гнездо аккумулятора, нажав на аккумулятор внутрь, как показано на рисунке, и одновременно нажав крышку.
- Для установки второго аккумулятора повторите эти два шага.

○ 洲 心

#### Зарядка/замена аккумуляторов

Для зарядки аккумуляторов:

- Вставьте аккумуляторы (см. стр. 11).
- ▶ Подключите LSP 500 PRO к электрической сети.

Мигает зеленая лампочка индикатора работы (2), начинается зарядка. Если лампочка индикатора работы горит постоянно, значит, аккумуляторы полностью заряжены.

Полный цикл зарядки при выключенном изделии составляет около 1 2,5 часов для каждого аккумулятора. Во время зарядки изделие можно использовать. При этом длительность зарядки соответственно увеличивается.

Для извлечения аккумулятора из гнезда:

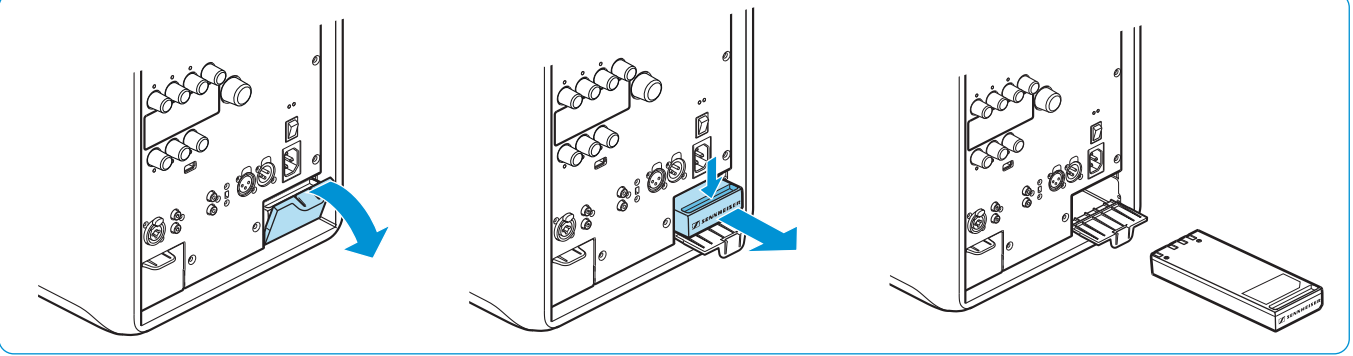

• Откройте крышку гнезда аккумуляторов (см. рис.).

Вытяните аккумулятор за углубление из гнезда (см. рис.).

Проверка состояния заряда аккумулятора:

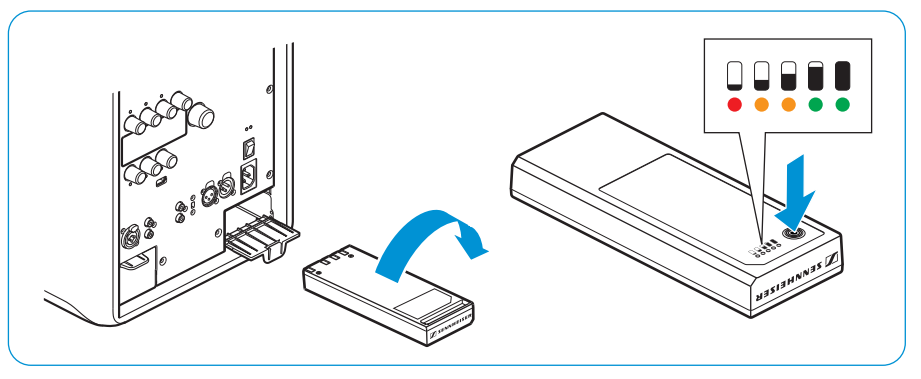

- Извлеките аккумулятор.
- Нажмите кнопку возле индикатора состояния заряда.

Примерно на 5 секунд отображается текущая емкость аккумулятора.

| Светодиод | Цвет                  | Оставшаяся емкость                    |
|-----------|-----------------------|---------------------------------------|
| 1         | мигает красным светом | прим. 0—10 %<br>(критический уровень) |
| 1         | горит красным светом  | прим. 10—20 %                         |
| 2         | оранжевый             | прим. 20—40 %                         |
| 3         | оранжевый             | прим. 40—60 %                         |
| 4         | зеленый               | прим. 60—80 %                         |
| 5         | зеленый               | прим. 80—100 %                        |

Индикатор состояния заряда на аккумуляторе

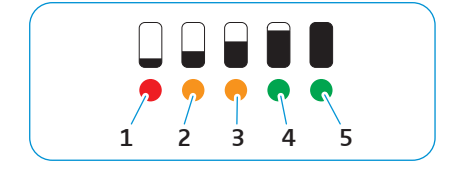

При поставке изделия емкость составляет около 30—50%.

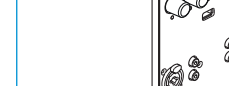

B

# Важные указания по эксплуатации от аккумуляторов

#### Замена аккумуляторов во время работы

Если во время работы LSP 500 PRO с двумя установленными аккумуляторами требуется заменить один из них, извлекать можно только неактивный аккумулятор.

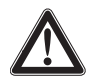

Перед заменой аккумулятора во время работы:

Проверьте на дисплее LSP 500 PRO, какой из двух аккумуляторов активен.

Информация об индикации состояния аккумулятора на дисплее приведена на стр. 16.

• Извлеките только неактивный аккумулятор.

#### Защита от глубокого разряда

Аккумуляторы имеют защиту от глубокого разряда. Если аккумуляторы не используются длительное время, они автоматически отключаются для защиты от глубокого разряда.

Повторное активирование аккумулятора:

• Вставьте аккумулятор в LSP 500 PRO и зарядите его (см. стр. 11).

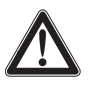

#### АККУМУЛЯТОР В КАЧЕСТВЕ СИГНАЛЬНОГО БУФЕРА

При высокой громкости LSP 500 PRO использует аккумулятор для буферизации пиковых сигналов. При запросе высокого уровня громкости даже при работе от сети должен быть установлен как минимум один аккумулятор.

#### Включение LSP 500 PRO

Если LSP 500 PRO не подключен к сети электропитания, питание обеспечивается за счет аккумуляторов. Для этого аккумуляторы должны быть вставлены и заряжены.

Для включения LSP 500 PRO:

Устройство LSP 500 PRO включено. Горит зеленая лампочка индикатора работы (2). Через несколько секунд на дисплее отображается следующее начальное изображение:

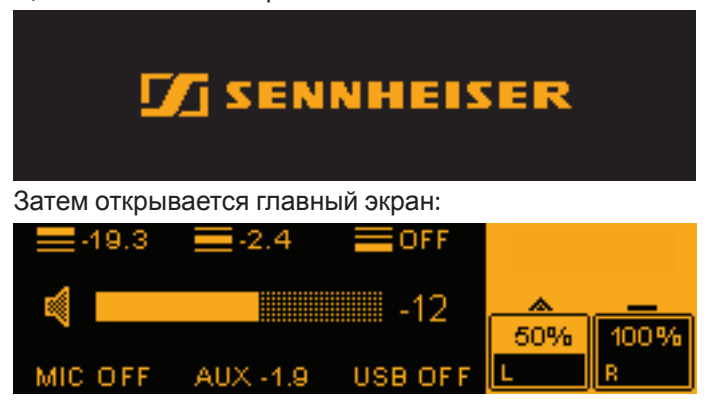

#### Принцип управления

Принцип управления LSP 500 PRO походит на принцип работы микшерного пульта. Соответствующий уровень громкости регулируется с помощью шести колесиков входов. Регулятор громкости MASTER VOLUME ⑦ служит для регулировки общей громкости LSP 500 PRO. С помощью колесика меню MENU ④ осуществляется навигация по меню и конфигурация LSP 500 PRO.

#### Функции колесиков SLOT 1/2/3 6, MIC 10, AUX IN 12, USB 14

| Действие          | Символ     | Функция                                                                      |
|-------------------|------------|------------------------------------------------------------------------------|
| Вращение колесика | 0          | <ul> <li>Регулировка входной громкости<br/>соответствующего входа</li> </ul> |
| Нажатие колесика  | $\bigcirc$ | • Активация функции                                                          |

#### Функции регулятора громкости MASTER VOLUME ⑦

| Действие                           | Символ     | Функция                                                                                  |
|------------------------------------|------------|------------------------------------------------------------------------------------------|
| Вращение колесика<br>MASTER VOLUME | 0          | <ul> <li>Регулировка общей громкости<br/>(возможна из любого уровня<br/>меню)</li> </ul> |
| Нажатие колесика<br>MASTER VOLUME  | $\bigcirc$ | <ul> <li>Возврат из любого раздела<br/>меню на главный экран</li> </ul>                  |

#### Функции колесика меню MENU (9)

| Действие                  | Символ     | Функция                                                                  |
|---------------------------|------------|--------------------------------------------------------------------------|
| Вращение колесика<br>MENU | 0          | <ul><li>Переход между пунктами меню</li><li>Настройка значения</li></ul> |
| Нажатие колесика<br>MENU  | $\bigcirc$ | <ul><li>Вызов пункта меню</li><li>Сохранение настройки</li></ul>         |

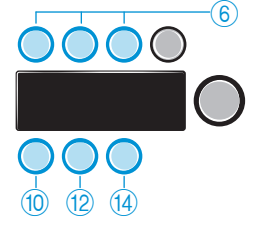

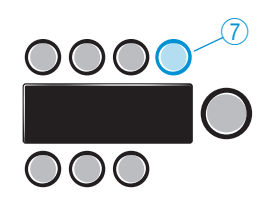

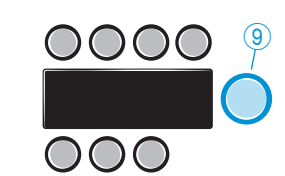

#### Основная индикация и функции на дисплее

#### Область состояния

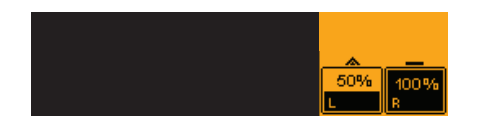

В оранжевой области состояния в правой части дисплея находится индикатор состояния аккумулятора.

| Вид             | Пояснение                                                                                                    |
|-----------------|----------------------------------------------------------------------------------------------------|
| * -             | <ul> <li>Активный аккумулятор обозначается треугольником. Анимированный символ показывает направление заряда (треугольник вверх → аккумулятор разряжается; треугольник показывает вниз → аккумулятор заряжается).</li> <li>Неактивный аккумулятор обозначается полосой.</li> </ul> |
| 50% 100%<br>L R | <ul> <li>Установлены оба аккумулятора.</li> <li>Левый аккумулятор активен, его остаточная<br/>емкость составляет 50 %.</li> <li>Правый аккумулятор полностью заряжен<br/>и в данный момент не активен.</li> </ul>                                                                  |
| 50% R ×         | <ul><li>Правый аккумулятор разряжен.</li><li>Левый аккумулятор активен, его остаточная емкость составляет 50 %.</li></ul>                                                                                                    |
|                 | <ul> <li>LSP 500 PRO работает от сети. Отображается символ сетевой вилки.</li> <li>Правый аккумулятор заряжается.</li> <li>Левый аккумулятор не активен. Как только правый аккумулятор полностью заряжается, начинается зарядка левого аккумулятора.</li> </ul>                    |

#### Предупреждения при низком уровне заряда аккумуляторов

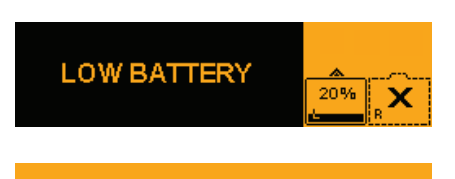

BATTERY CRITICAL

Если уровень заряда аккумулятора составляет менее 2 1%, мигает предупреждение LOW BATTERY в черной области индикации дисплея.

Если уровень заряда аккумулятора составляет менее 6 %, мигает предупреждение **BATTERY CRITICAL** на всем дисплее.

# \* ╤ 0

В области состояния дисплея могут отображаться следующие дополнительные символы.

Прочая индикация в области состояния

| Вид  | Пояснение                                                                                            |
|------|----------------------------------------------------------------------------------------------------|
| *    | Символ отображается постоянно: Соединение Bluetooth активировано, устройство подключено.             |
|      | Символ мигает: Активен режим сопряжения для подключения к устройствам Bluetooth.                     |
| ÷    | Значок отображается постоянно: WLAN активирован и LSP 500 PRO подключен к сети.                      |
|      | Значок мигает: WLAN активирован, можно уста-<br>новить соединение.                                   |
| ) je | Значок мигает: не удалось установить соеди-<br>нение с сетью или LSP 500 PRO не подключен<br>к сети. |
| 0    | Состояние USB-проигрывателя: <ul> <li>Play</li> <li>Pause</li> </ul>                                 |
| 0    | Record                                                                                               |
| REC  |                                                                                                    |

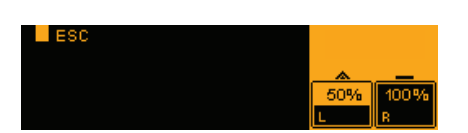

Функция Escape

Если при вызове любого пункта меню в верхнем левом углу дисплея отображается символ (ESC), можно выйти из меню, не сохраняя выполненные настройки. При навигации по меню функция Escape также позволяет возвращаться в предыдущий уровень меню.

- Нажмите колесико SLOT 1 для вызова функции Escape и выхода из меню без сохранения настроек.
- Нажмите колесико SLOT 1 для возврата в предыдущий уровень меню.

#### Регулировка громкости звука

Для настройки входной громкости входов:

 Поверните одно из шести колесиков входов (SLOT 1, SLOT 2, SLOT 3, MIC, AUX IN, USB).

Слева от шкалы громкости отображается символ соответствующего входа.

Прямо над колесиками SLOT 1, SLOT 2, SLOT 3 и под колесиками MIC, AUX IN, USB находятся светодиодные индикаторы, отображающие уровень соответствующего входа. Если светодиод мигает, значит, на входе имеется сигнал. Если светодиод мигает или горит красным, значит, сигнал перемодулирован. Светодиод входа USB не может гореть красным.

Для настройки общей громкости:

- ▶ Поверните колесико MASTER VOLUME.
  - Слева от шкалы громкости отображается символ общей громкости.
- Громкость регулируется в диапазоне от -96 дБ +6 дБ.

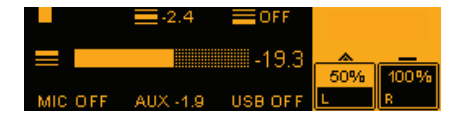

| LSP | 500 | PRO  | 17 |
|-----|-----|------|----|
| -0. | 200 | 1110 |    |

### STORED 🗸

#### Подтверждение сохраненных настроек

Если в меню была выполнена и сохранена настройка или активирована функция, на дисплее отображается следующее сообщение. Оно показывает, что выполненная настройка была сохранена или выбранная функция активирована.

#### Выключение дисплея

Если в меню не выполняются никакие настройки, открытые пункты меню автоматически закрываются и снова отображается главный экран. Это не относится к USB-проигрывателю и меню испытательного сигнала, они остаются открытыми.

#### Блокировка кнопок

Вы можете активировать блокировку кнопок, чтобы исключить разрегулировку всех колесиков. Это позволяет предотвратить непреднамеренное изменение настроек во время работы.

#### Активирование блокировки кнопок

 Одновременно минимум на 2 секунды нажмите два колесика SLOT 1 и MIC.

Блокировка кнопок активирована. На дисплее временно отображается сообщение LOCKED.

Если при активированной блокировке кнопок нажимается или поворачивается колесико, на некоторое время также отображается сообщение LOCKED. Выключатель POWER остается активным.

#### Деактивирование блокировки кнопок

Минимум на 2 секунды нажмите два колесика SLOT 1 и MIC.

Блокировка кнопок деактивирована, отображается главный экран.

## Блокировка кнопок при управлении LSP 500 PRO с помощью планшетного ПК

Если управление LSP 500 PRO осуществляется с помощью планшетного ПК (см. стр. 23), блокировка кнопок активируется автоматически. Если блокировку кнопок деактивировать непосредственно на LSP 500 PRO, она снова автоматически активируется после одноминутной неактивности при условии, что управление осуществляется с помощью планшетного ПК.

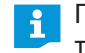

При отмене соединения по WLAN блокировка кнопок остается активной еще 2 минуты.

#### Включение функции Ground Lift

При возникновении гудения на кабелях входного сигнала, можно отсоединить штырек 1 входа XLR LINK IN от подсоединения на массу:

▶ Переведите выключатель GROUND LIFT в положение LIFT.

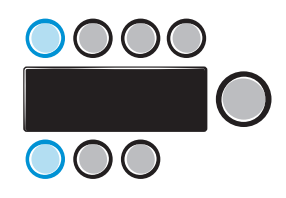

#### LOCKED

#### Возможности подключения и соединения

| Наимено-<br>вание | Символ | Функция                                                                                       |
|-------------------|--------|-----------------------------------------------------------------------------------------------|
| SLOT 1            | SLOT 1 | Гнездо расширения для установки устройств<br>Sennheiser серии evolution wireless Generation 3 |
| SLOT 2            | SLOT 2 | Гнездо расширения для установки устройств<br>Sennheiser серии evolution wireless Generation 3 |
| SLOT 3            | SLOT 3 | Гнездо расширения для установки устройств<br>Sennheiser серии evolution wireless Generation 3 |

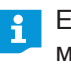

Если в LSP 500 PRO требуется установить передатчик, для удобства монтажа рекомендуется устанавливать его в гнездо расширения SLOT 1.

Дополнительные входы и выходы

| Наимено-<br>вание | Символ | Функция                                                                                                    |
|-------------------|--------|----------------------------------------------------------------------------------------------------|
| BLUETOOTH         | *      | Порт Bluetooth для беспроводного подклю-<br>чения к аудиоустройствам (например, iPod,<br>смартфону)                                                                                                    |
| MIC               | MIC    | Комбинированный вход XLR-3F/6,3 мм<br>для подключения проводных источников<br>аудиосигнала (например, микрофона, музы-<br>кального инструмента)<br>Вход MIC оснащен коммутируемым<br>фантомным питанием 48 В. Его можно<br>активировать в меню. |
| AUX IN            |        | Вход RCA для подключения проводных источников аудиосигнала (например, CD-плеера, ноутбука)                                                                                                    |
| USB               | USB    | Порт USB для воспроизведения аудио-<br>файлов, хранимых на носителях данных<br>(например, флеш-памяти USB, внешнем<br>жестком диске)<br>Дополнительная информация о поддер-<br>живаемых USB-носителях приведена на<br>стр. 35.                  |
| LINE OUT          |        | Выход RCA для передачи аудиосигнала на внешнее устройство (например, звукозаписывающую аппаратуру)                                                                                                    |
| LINK OUT          |        | Выход XLR-3М для вывода аудиосигнала<br>на дополнительные устройства (например,<br>LSP 500 PRO, активный сабвуфер)                                                                                                    |
| LINK IN           |        | Вход XLR-3F для соединения с выходом ка-<br>нала данных другого устройства LSP 500 PRO                                                                                                    |

#### Установка устройств в гнезда расширения

В три гнезда расширения LSP 500 PRO можно устанавливать устройства Sennheiser серии evolution wireless Generation 3.

Использование протокола управления коммуникацией серии evolution wireless G3 Если LSP 500 PRO управляется через опциональное приложение для планшетных ПК (см. стр. 23), можно передавать сведения о состоянии установленных устройств приложению через интегрированный протокол управления коммуникацией. Для этого устройство после установки в LSP 500 PRO должно быть однократно распознано. Информация об этом приведена на стр. 53.

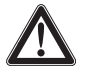

#### ОСТОРОЖНО!

#### Опасность поражения электрическим током!

Выключите LSP 500 PRO и отсоедините от электрической сети, прежде чем устанавливать устройства в гнезда расширения.

#### Необходимые принадлежности и инструменты

- 2 монтажных кронштейна на каждое устройство (входят в объем поставки LSP 500 PRO)
- Шестигранный ключ 2,5 мм
- Отвертка с крестовым шлицом РН 2

#### Открывание гнезда расширения

- Отвинтите от рамки заглушки семь винтов с внутренним шестигранником.
- Снимите рамку заглушки.
- Отвинтите винты с задней стороны рамки заглушки.
- Снимите заглушку с гнезда, которое будет использоваться.

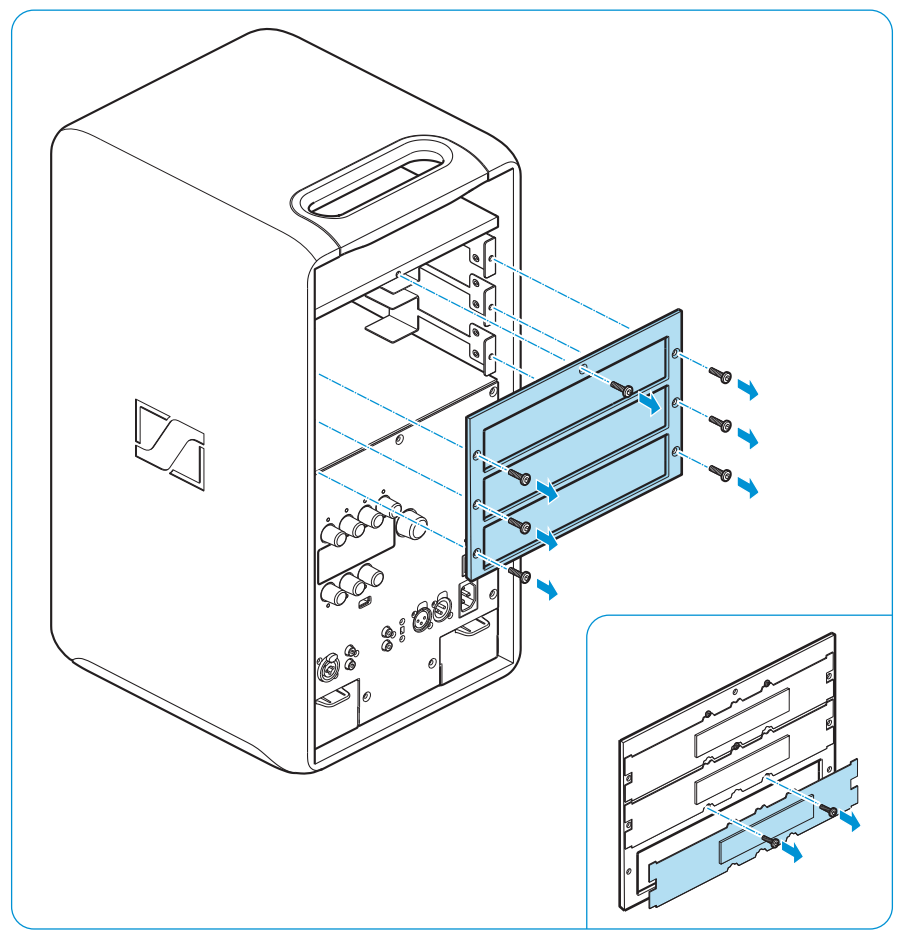

#### Крепление монтажных кронштейнов

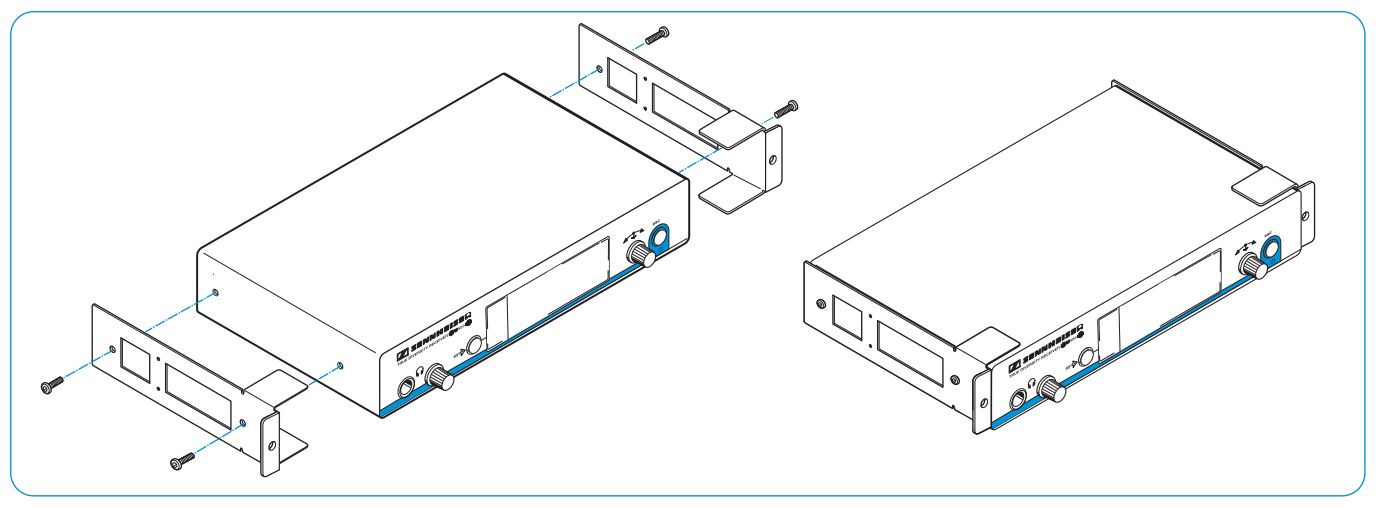

- Удалите по два винта с крестовым шлицом по бокам приемника/ передатчика.
- Закрепите монтажные кронштейны (объем поставки LSP 500 PRO) с помощью вывинченных ранее винтов с крестовым шлицом по бокам приемника/передатчика. Требуется два монтажных кронштейна на каждый приемник/передатчик.
- Затяните винты на монтажных кронштейнах с помощью отвертки с крестовым шлицом (PH 2).

#### Подключение и установка приемника/передатчика

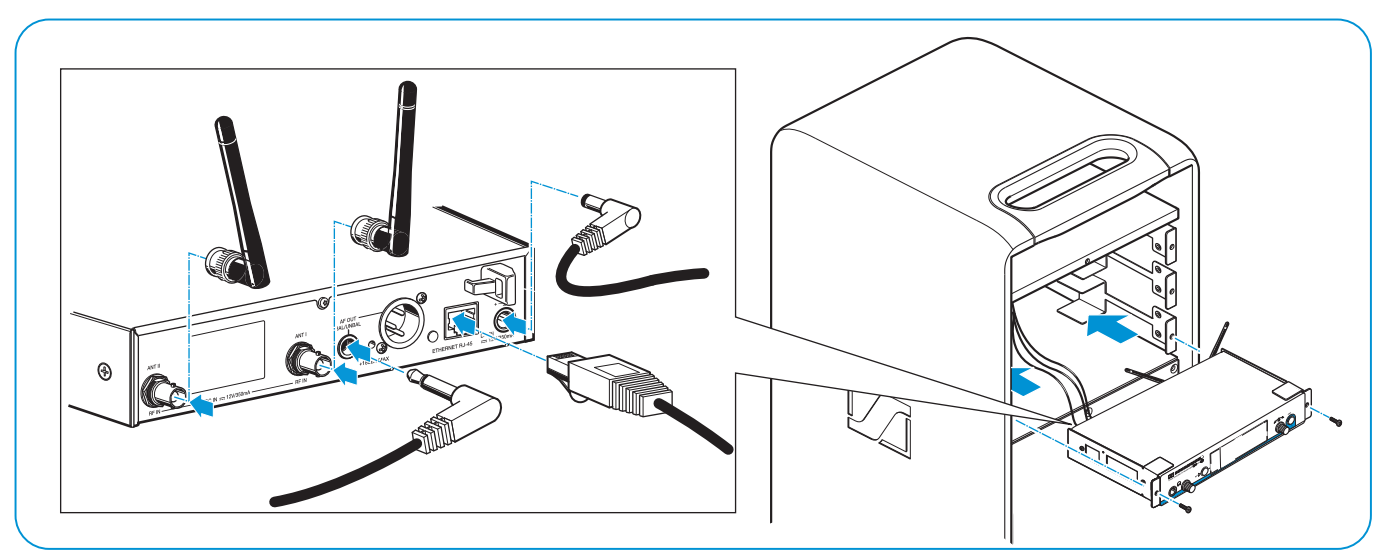

- При необходимости снимите с приемника/передатчика резиновые ножки.
- Подключите кабели соответствующего гнезда расширения к приемнику/передатчику.

Кабели гнезд расширения имеют маркировку для правильного подключения. Сетевые штекеры (RJ 45) не имеют маркировки. Они имеют универсальное применение.

- При установке стереопередатчика (например, Sennheiser SR 300 IEM G3), необходимо переключить его на передачу моносигнала. Информация об этом и о разъемах подключения стереопередатчика приведена в соответствующей инструкции по эксплуатации.
- Подключите штыревые антенны приемника/передатчика и слегка согните их.
- Следите за тем, чтобы антенны были направлены друг от друга и не находились друг над другом, так будет обеспечен оптимальный, разнесенный прием.
- Осторожно задвиньте приемник/передатчик в гнездо расширения.
- При задвигании приемника/передатчика особо следите за тем, чтобы не зажать кабели.
- Привинтите монтажные кронштейны к передней стороне.
- Снова установите рамку заглушки и затяните семь винтов.
- Оставьте неиспользуемые кабели в защитной оболочке и при необходимости закрепите их. Незакрепленные кабели при вибрации LSP 500 PRO могут стать причиной нежелательных посторонних шумов.

# Управление LSP 500 PRO с помощью планшетного ПК

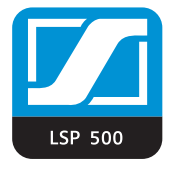

Управлять LSP 500 PRO можно с помощью опционально предлагаемого для планшетных ПК приложения LSP 500 PRO. При этом можно использовать планшет как мобильный микшерный пуль и выполнять настройки как отдельного LSP 500 PRO, так и нескольких LSP 500 PRO одновременно. Приложение поддерживает управление максимально 20 устройствами LSP 500 PRO одновременно.

i

Сведения о загрузке и установке приложения, а также о поддерживаемых мобильных устройствах приведены на странице изделия LSP 500 PRO на веб-сайте www.sennheiser.com.

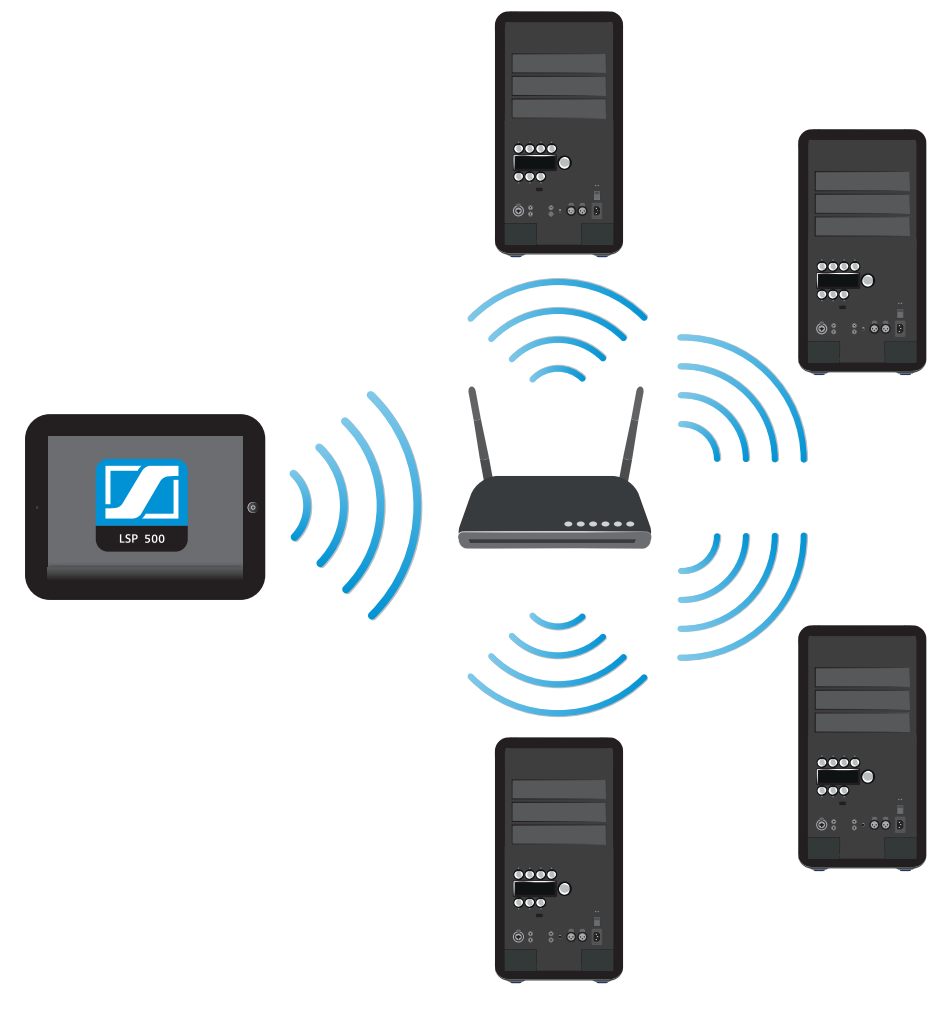

i

Для управления LSP 500 PRO с помощью приложения необходимо сначала подключить LSP 500 PRO к беспроводной сети (WLAN). Информация о подключении LSP 500 PRO к беспроводной сети приведена на стр. 42.

#### Информация об управлении приложением

Приложение поддерживает английский, немецкий, французский, итальянский, испанский, нидерландский и русский языки. Приложение автоматически запускается на языке, выбранном на планшетном ПК. Если в операционной системе планшетного ПК выбран язык, не поддерживаемый приложением, оно запускается на английском.

#### Вид «Расположение»

После запуска приложения отображается обзор всех имеющихся в сети устройств LSP 500 PRO.

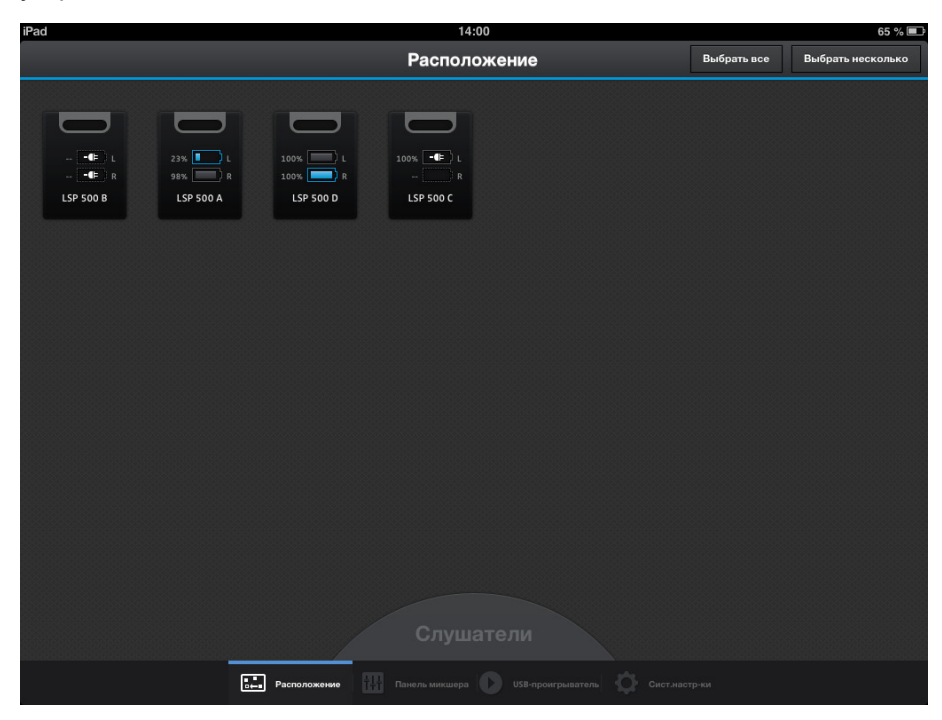

Здесь можно выполнять следующие действия:

- Передвиньте громкоговорители в требуемую позицию, чтобы расположить их надлежащим образом.
- ▶ Переместите «Слушатели» в требуемую позицию.
- Нажмите на громкоговоритель для изменения его настроек.
- Выберите опцию «Выбрать несколько», чтобы выбрать одновременно несколько громкоговорителей и изменить их общие настройки.
- Выберите опцию «Выбрать все», чтобы выбрать все громкоговорители и изменить их общие настройки.
- Наведите палец на одну из колонок в приложении и удерживайте его в этом положении, чтобы узнать, какая колонка в приложении соответствует LSP 500 PRO.

Вокруг колонки мигает желтая рамка. Дисплей соответствующей системы LSP 500 PRO также мигает.

При управлении с планшета на всех системах LSP 500 PRO автоматически включается блокировка кнопок. При выполнения действия с колесиком системы LSP 500 PRO на дисплее LSP 500 PRO появится сообщение LOCKED. В то же время в приложении в режиме «Передача» в течение короткого срока подсвечивается соответствующая колонка. Таким способом можно определить соответствия между колонками в приложении и реальными системами LSP 500 PRO.

#### Вид «Редактировать громкоговорители»

Если на виде «Расположение» нажать на отдельный громкоговоритель, можно конфигурировать выбранный LSP 500 PRO. Открывается следующий вид.

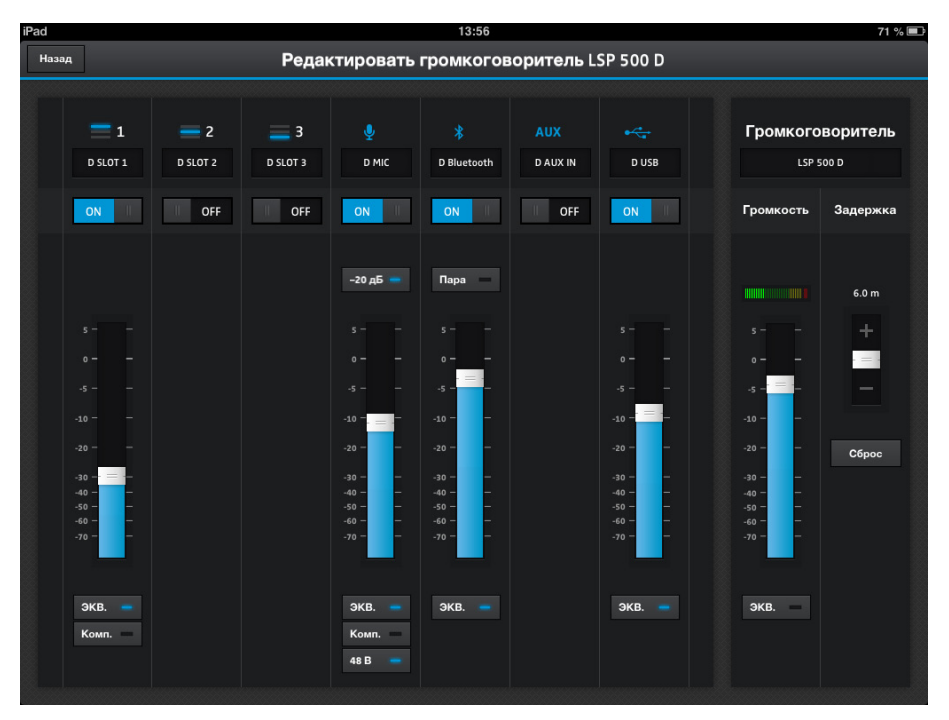

#### Вид «Панель микшера»

На виде «Панель микшера» обобщенно отображаются активированные входы всех громкоговорителей. Всего может быть активировано до семи входов. На панели микшера можно конфигурировать каждый активированный вход.

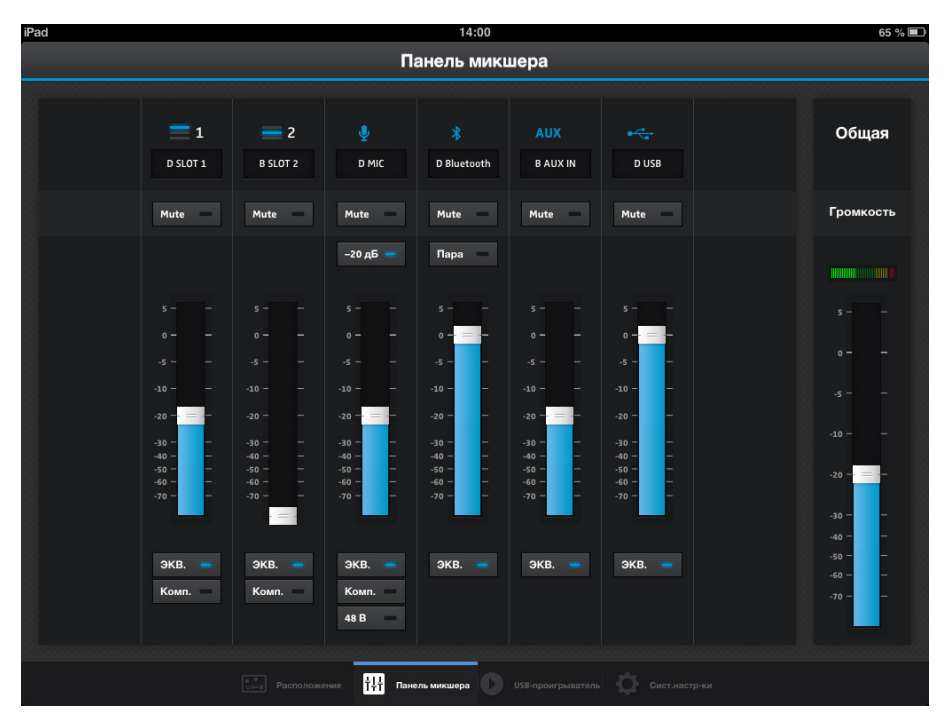

#### Выбор нескольких громкоговорителей

На виде «Расположение» можно нажать либо «Выбрать все», чтобы одновременно выбрать все громкоговорители, либо «Выбрать несколько», чтобы одновременно выбрать определенные громкоговорители.

| iPad      |              | 14:00                                            |               | 65 % 💷 |
|-----------|--------------|--------------------------------------------------|---------------|--------|
|           | Выбр         | ать громкогововоритель                           | Редактировать | Отмена |
| LSP 500 B |              |                                                  |               |        |
|           | Расположение | Панель микшера DSB-проигрыватель 😳 Сист.мастр-ки |               |        |

#### Выбор общих настроек для нескольких громкоговорителей

Если на предыдущем виде было выбрано несколько громкоговорителей, для них можно задать общие настройки, нажав в правом верхнем углу «Редактировать». Открывается следующий вид.

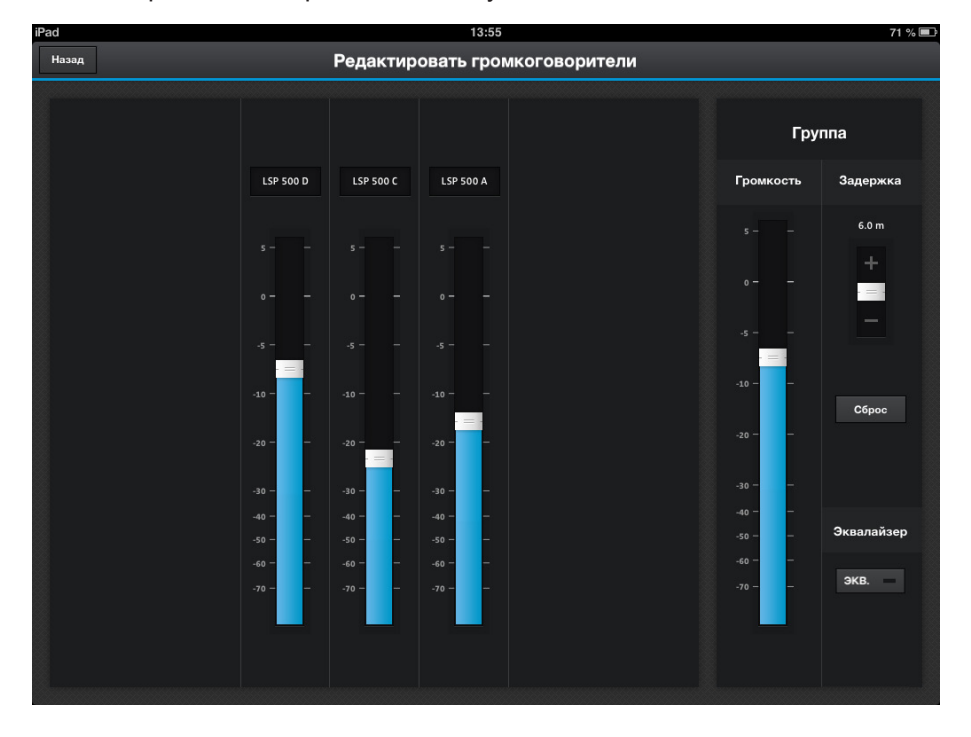

#### Эквалайзер

Эквалайзером LSP 500 PRO можно управлять с помощью приложения.

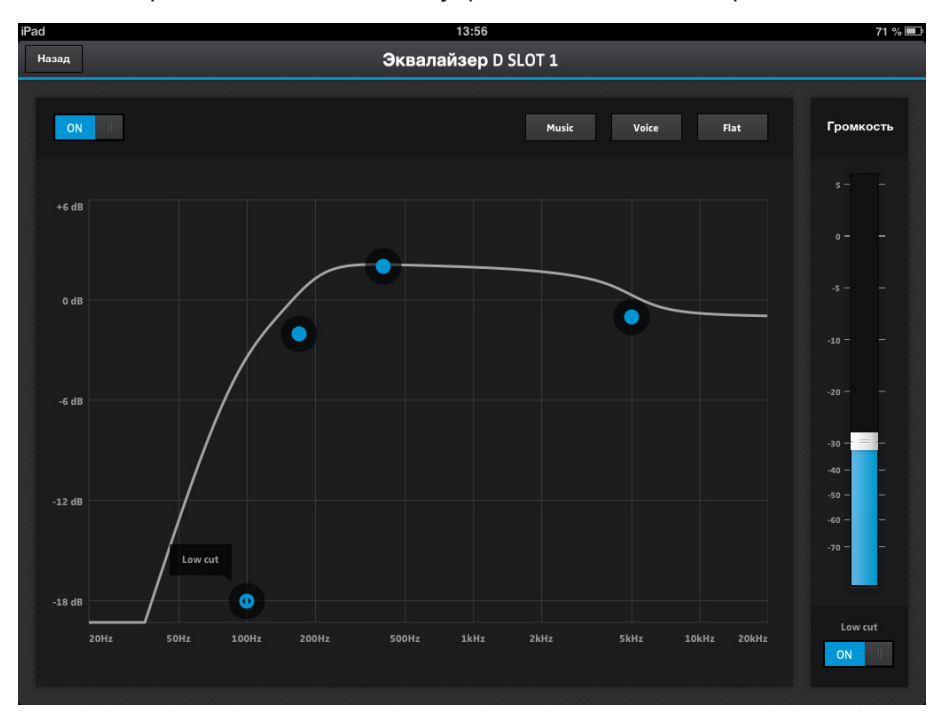

#### Сжатие

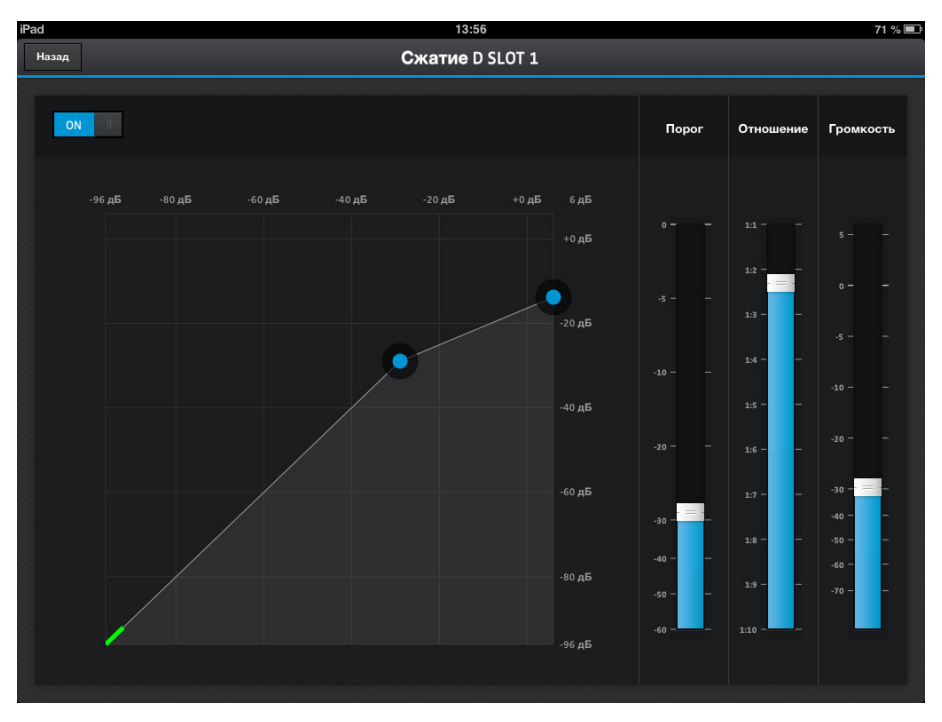

Сжатием LSP 500 PRO можно управлять с помощью приложения.

### Меню управления

#### Структура меню

В данном обзоре показаны структура и функции меню LSP 500 PRO, пользоваться которыми можно при помощи колесика MENU.

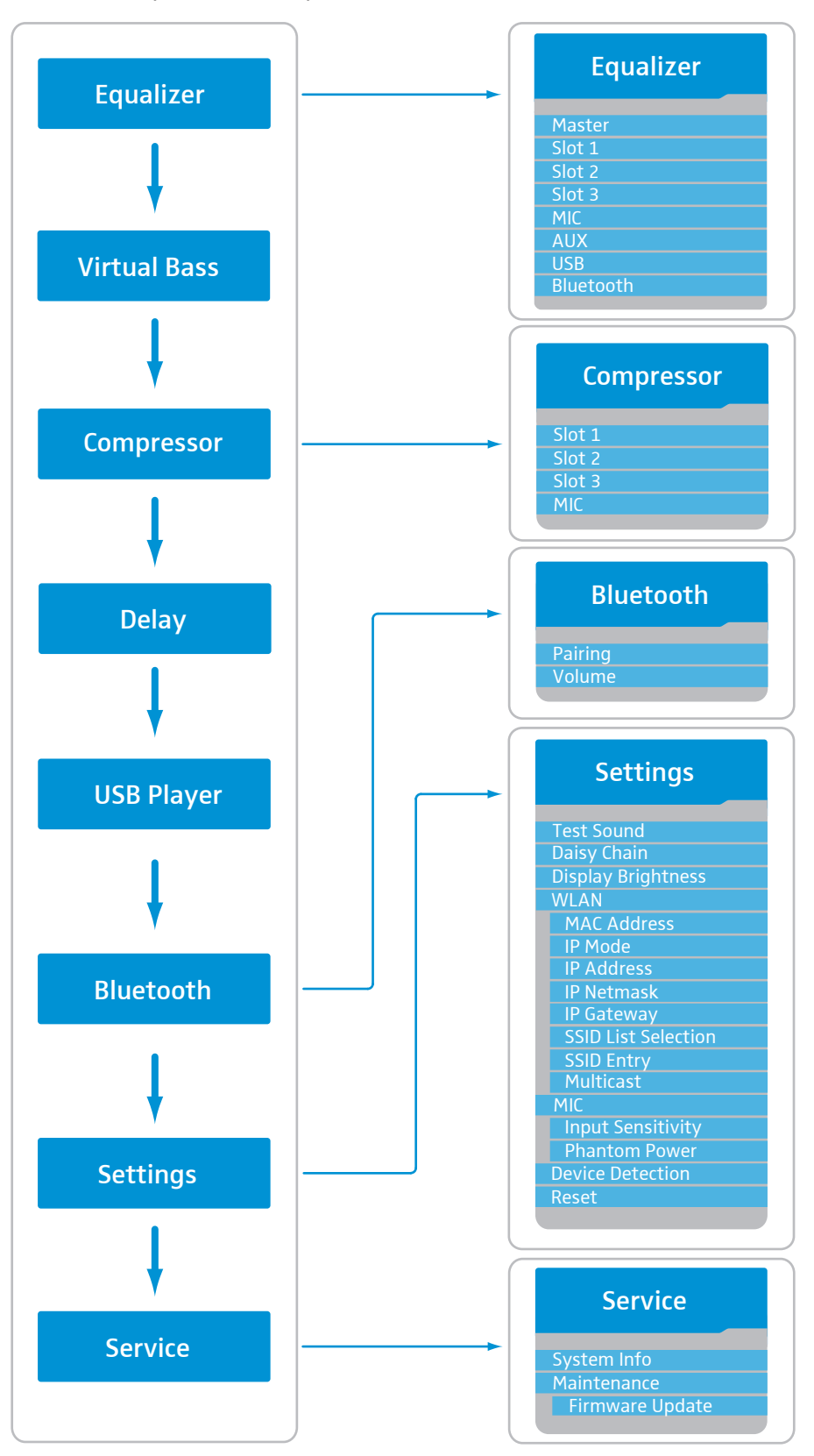

Для вызова меню управления:

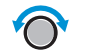

 На главном экране поверните колесико MENU вправо или влево, чтобы листать меню управления вверх или вниз.

Пункты меню отображаются в виде списка:

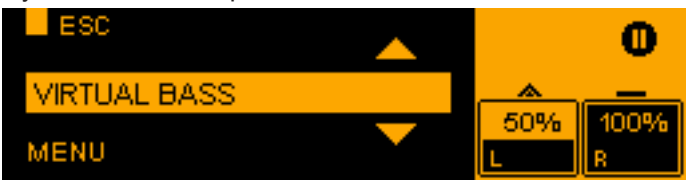

Слева внизу на дисплее указывается открытый уровень или пункт меню. С помощью функции ESC можно вернуться в предыдущий уровень меню.

#### Menu — Equalizer

#### Эквалайзер

Пользователь может открыть и конфигурировать либо главный эквалайзер общего сигнала LSP 500 PRO, либо эквалайзер с тремя предварительными настройками (Preset) для каждого отдельного входа (SLOT 1, SLOT 2, SLOT 3, MIC, AUX IN, USB, BLUETOOTH).

Для открытия эквалайзера:

- На первом уровне меню поворачивайте колесико MENU, пока не отобразится пункт меню EQUALIZER.
- Нажмите колесико MENU, чтобы открыть пункт меню EQUALIZER.

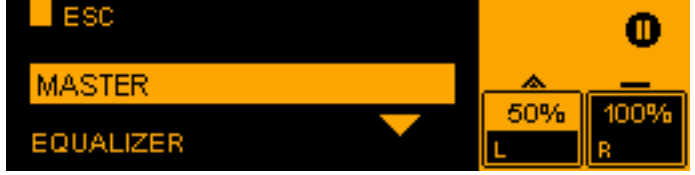

- Поверните колесико MENU, чтобы выбрать пункт меню MASTER для главного эквалайзера или пункты меню SLOT 1, SLOT 2, SLOT 3, MIC, AUX IN, USB или BLUETOOTH для эквалайзеров соответствующих входов.
- ▶ Для открытия выбранного эквалайзера нажмите колесико MENU.

Master Главнь

ESC

EQUALIZER

#### Главный эквалайзер (Master-EQ)

BYPASSED

Главный эквалайзер служит для конфигурирования общего сигнала LSP 500 PRO. Главный эквалайзер представляет собой полупараметрический 3-полосный эквалайзер.

 Для включения или выключения главного эквалайзера нажмите колесико MENU.

Ш

50%

Индикация при выключенном эквалайзере

Индикация при включенном эквалайзере

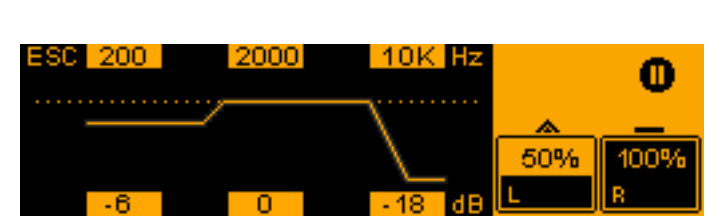

 Выполните конфигурирование главного эквалайзера, используя следующие функции колесиков.

| Колесико | Действие   | Функция                                                  |
|----------|------------|----------------------------------------------------------|
| SLOT 1   | $\bigcirc$ | Регулировка предельной частоты низкого диапазона частот  |
| SLOT 2   | $\bigcirc$ | Регулировка предельной частоты среднего диапазона частот |
| SLOT 3   | $\bigcirc$ | Регулировка предельной частоты высокого диапазона частот |
| MIC      | $\bigcirc$ | Регулировка уровня низкого диапазона<br>частот           |
| AUX IN   | $\bigcirc$ | Регулировка уровня среднего диапазона частот             |
| USB      | $\bigcirc$ | Регулировка уровня высокого диапазона частот             |

▶ Для сохранения введенной настройки нажмите колесико MENU.

Приложение для планшетных ПК (см. стр. 23) позволяет выполнять детальные настройки главного эквалайзера (например, заграждающий фильтр). Выполняемые в приложении настройки отображаются также на дисплее LSP 500 PRO. Если настройки выполняются непосредственно на LSP 500 PRO, на дисплее снова отображается упрощенный вид и выполненные в приложении настройки перезаписываются.

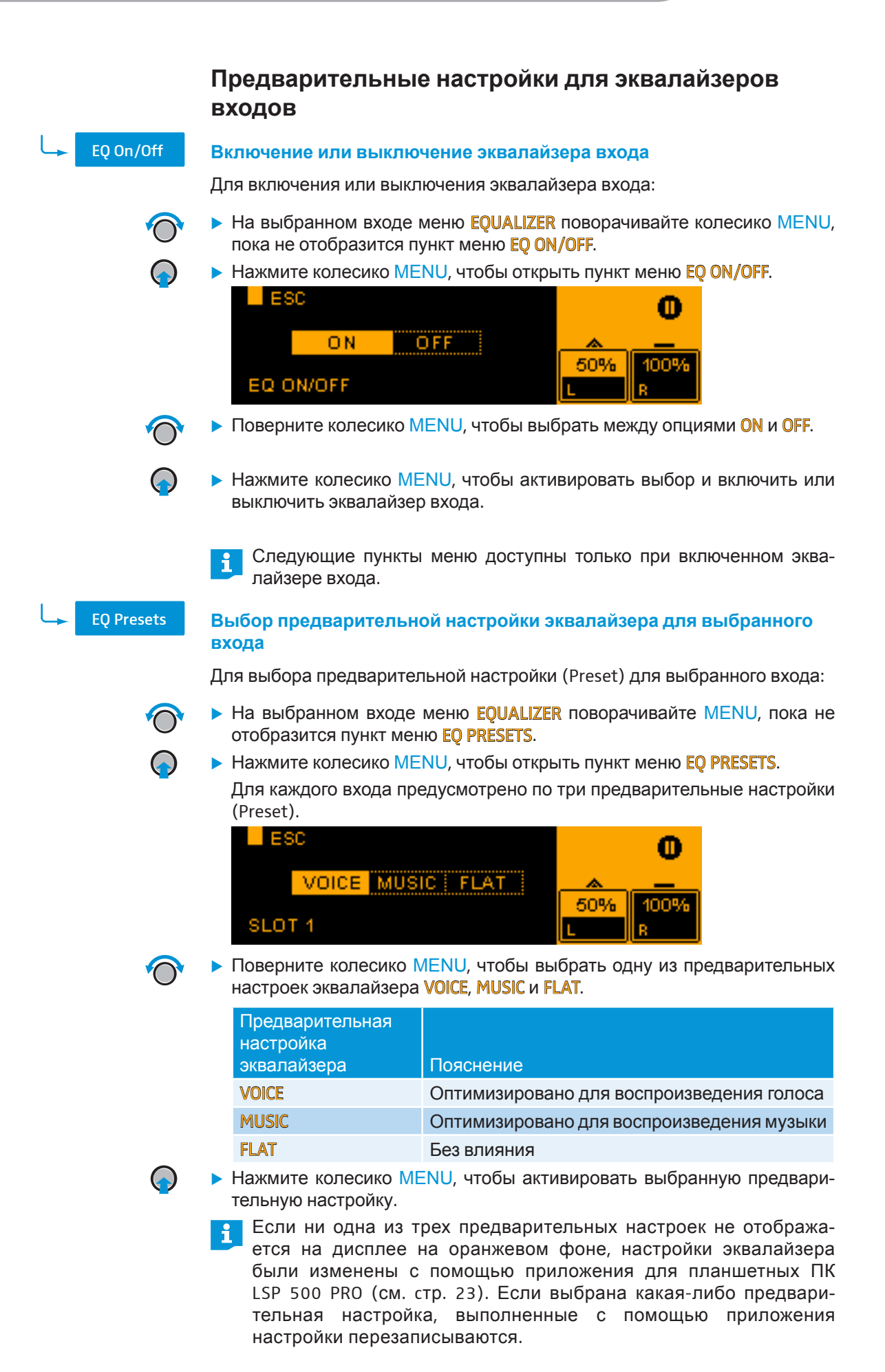

|                 | Активирование фильтра низких частот                                                                                                    |
|-----------------|----------------------------------------------------------------------------------------------------|
| Low Cut         | Для входов SLOT 1, SLOT 2, SLOT 3 и MIC можно активировать фильтр низких частот для подавления посторонних, например ударных, шумов.                                                                                  |
|                 | Для включения и выключения фильтра низких частот для входа:                                                                                                    |
| $\bigcirc$      | На выбранном входе меню EQUALIZER поворачивайте MENU, пока не<br>отобразится пункт меню LOW CUT.                                                                                                    |
|                 | <ul> <li>Нажмите колесико MENU, чтобы открыть пункт меню LOW CUT.</li> <li>ESC</li> <li>O N</li> <li>O FF</li> <li>Low CUT</li> </ul>                                                                                 |
| $\circ$         | <ul> <li>Поверните колесико MENU, чтобы включить или выключить фильтр<br/>низких частот.</li> </ul>                                                                                                    |
| $\bigcirc$      | Нажмите колесико MENU, чтобы активировать выбор.                                                                                                    |
| Menu            | Virtual Bass                                                                                                    |
|                 | Пользователь может активировать функцию Virtual Bass, которая усили-<br>вает субъективное воспроизведение низких частот на входах AUX IN, USB<br>и BLUETOOTH. Функция Virtual Bass использует технологию SRS WOW HD™. |
|                 | Для включения или выключения функции Virtual Bass:                                                                                                    |
| $\bigcirc$      | <ul> <li>На первом уровне меню поворачивайте колесико MENU, пока не отоб-<br/>разится пункт меню VIRTUAL BASS.</li> </ul>                                                                                             |
| $\bigcirc$      | <ul> <li>Нажмите колесико MENU, чтобы открыть пункт меню VIRTUAL BASS.</li> <li>ESC</li> <li>O N</li> <li>O FF</li> <li>50%</li> <li>100%</li> <li>R</li> </ul>                                                       |
| $\bigcirc$      | <ul> <li>Поверните колесико MENU, чтобы выбрать между опциями ON и OFF.</li> </ul>                                                                                                    |
| $\bigcirc$      | <ul> <li>Нажмите колесико MENU, чтобы активировать выбор и включить или<br/>выключить функцию Virtual Bass.</li> </ul>                                                                                                |
| Menu Compressor | Сжатие                                                                                                    |
|                 | Пользователь может активировать и конфигурировать сжатие для входов SLOT 1, SLOT 2, SLOT 3 и MIC.                                                                                                    |
|                 | Для открытия функции сжатия:                                                                                                    |
| $\bigcirc$      | На первом уровне меню поворачивайте колесико MENU, пока не отоб-<br>разится пункт меню COMPRESSOR.                                                                                                    |

Нажмите колесико MENU, чтобы открыть пункт меню COMPRESSOR.

Поверните колесико MENU, чтобы выбрать требуемый вход.

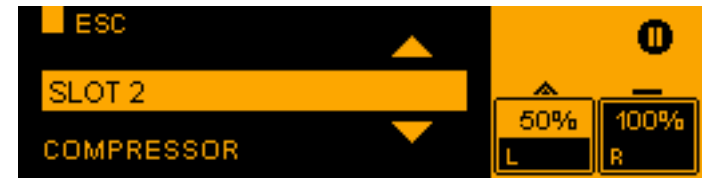

 $\bigcirc$ 

- Нажмите колесико MENU, чтобы открыть функцию сжатия для требуемого входа.
- Поверните колесико MENU, чтобы включить или выключить сжатие для выбранного входа.

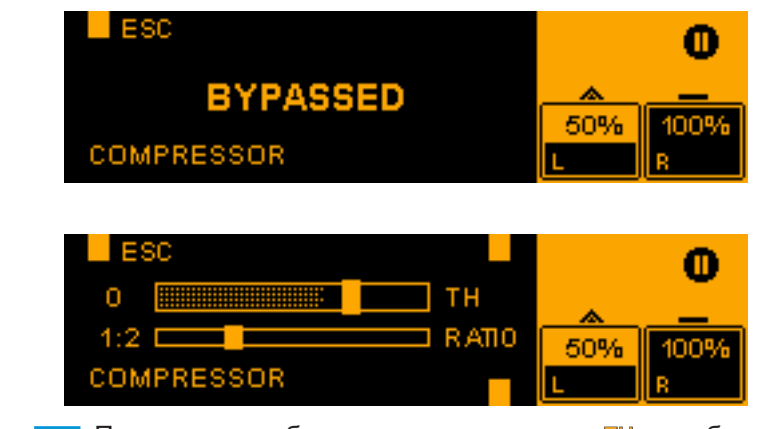

Индикация при выключенном сжатии

Индикация при включенном

сжатии

Пунктирная область на ползунке **ТН** отображает уровень аудиосигнала.

 Выполните конфигурирование сжатия, используя следующие функции колесиков.

| Колесико | Действие   | Функция                                                                                      |
|----------|------------|----------------------------------------------------------------------------------------------|
| SLOT 3   | $\bigcirc$ | Регулирование порогового значения (Threshold, TH), начиная с которого начина-<br>ется сжатие |
| USB      | $\bigcirc$ | Настройка степени сжатия ( <b>RATIO</b> )                                                    |

Для сохранения введенной настройки нажмите колесико MENU.

Рекомендуемые настройки сжатия

| Использо-<br>вание | Цель                                                                                                    | Коэффи-<br>циент | Снижение входного<br>усиления (Gain)                                                  |
|--------------------|----------------------------------------------------------------------------------------------------|------------------|---------------------------------------------------------------------------------------|
| Leveler            | Выравнивание ко-<br>лебаний громкости,<br>например, из-за<br>разного расстояния<br>от микрофона, разных<br>говорящих        | От 1,2 до 2      | Снижение входного<br>усиления (Gain)<br>должно нахо-<br>диться в диапазоне<br>0—6 дБ. |
| Peak Limiter       | Выравнивание неожи-<br>данных пиковых<br>сигналов, например,<br>при откашливании,<br>прикосновении к кор-<br>пусу микрофона | От 4 до 10       | В обычном случае<br>снижение входного<br>усиления не должно<br>выполняться.           |

• Сначала установите пороговое значение на +6 дБ.

- > Затем при необходимости измените коэффициент согласно таблице.
- Теперь во время работы медленно снижайте пороговое значение, пока не будет достигнут требуемый акустический эффект.

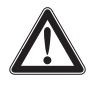

Снижение входного усиления более чем на 10 дБ может вызвать повышенную обратную связь. По этой причине необходимо его постоянно контролировать во время работы и при необходимости корректировать.

| Menu | Delay      | Задержка                                                                                                    |
|------|------------|----------------------------------------------------------------------------------------------------|
|      |            | Для открытия функции задержки:                                                                                                    |
|      | $\bigcirc$ | На первом уровне меню поворачивайте колесико MENU, пока не отобразится пункт меню DELAY.                                                                                                    |
|      |            | Haxmute konecuko MENU, чтобы открыть пункт меню DELAY.       ESC     46       #     150       DELAY     8                                                                                             |
|      | Ô          | <ul> <li>Поверните колесико MENU, чтобы настроить значение задержки.</li> <li>Значение задержки настраивается в следующем диапазоне: 0–92 м<br/>(0–300 футов) с шагом по 0,2 м (0,5 фута).</li> </ul> |
|      | $\bigcirc$ | Нажмите колесико MENU, чтобы сохранить установленное значение.                                                                                                    |

|                 | USB-проигрыватель                                                                                                    |                                                                                                    |
|-----------------|----------------------------------------------------------------------------------------------------|----------------------------------------------------------------------------------------------------|
| Menu Obb Player | USB-проигрыватель позволяет воспроизводи аудиосигнал LSP 500 PRO.                                                                                                    | ть аудиофайлы и записывать                                                                                                    |
|                 | USB-носители данных, подключенные к LSP 50<br>дующим требованиям, чтобы они могли быты                                                                                                    | 00 PRO, должны отвечать сле-<br>ь распознаны LSP 500 PRO.                                                                                                    |
|                 | <ul> <li>Форматирование файловой системы</li> <li>Максимальный размер файла</li> <li>Максимальный объем памяти</li> <li>Максимальный отбор тока для работы<br/>внешних жестких дисков</li> <li>Максимальное количество считываемых<br/>аудиофайлов</li> <li>Поскольку на рынке представлено множ<br/>при соблюдении требований может имет</li> </ul> | FAT 32         4 Гб         8 Тб         500 МГц         2000         кество USB-накопителей, даже         ть место несовместимость.                                                         |
| ()<br>()<br>()  | <ul> <li>На первом уровне меню поворачивайте коразится пункт меню USB PLAYER.</li> <li>Нажмите колесико MENU, чтобы открыть и USB-проигрыватель имеет режимы воспр проигрыватель открывается в режиме вос</li> <li>Пункт меню USB PLAYER отображается то совместимый USB-накопитель данных. Е ется, возможно, USB-накопитель данных</li> </ul>       | олесико MENU, пока не отоб-<br>JSB-проигрыватель.<br>роизведения и записи. USB-<br>произведения.<br>олько тогда, когда подключен<br>сли пункт меню не отобража-<br>к является несовместимым. |

#### Режим воспроизведения

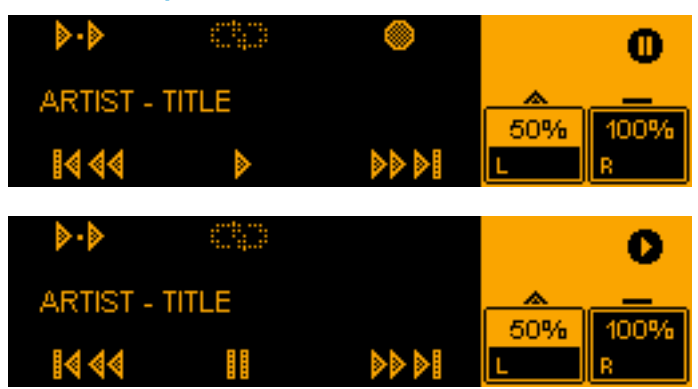

Вид USB-проигрывателя в ре-

жиме воспроизведения

Вид USB-проигрывателя в режиме воспроизведения во время воспроизведения

| Колесико | Действие     | Символ                 | Функция                                                        |
|----------|--------------|------------------------|----------------------------------------------------------------|
| MENU     | $\bigcirc$   |                        | Возврат к главному экрану                                      |
| SLOT 1   |              |                        | Выбор вида воспроизведения:                                    |
|          |              |                        | Случайное (Random)                                             |
|          |              |                        | Последовательное (Sequence)                                    |
|          |              | <ul> <li>•</li> </ul>  | Одна композиция (Single Track)                                 |
| SLOT 2   |              | CD                     | Функция Repeat ВКЛ                                             |
|          |              |                        | Функция Repeat ВЫКЛ                                            |
| SLOT 3   | $\bigcirc$   |                        | Переключение в режим звукозаписи                               |
| MIC      | $\bigcirc$   | 44                     | Короткое нажатие: к предыдущей композиции                      |
|          |              | <b></b>                | Длинное нажатие: перемотка назад                               |
| AUX IN   | $\bigcirc$   |                        | Просмотр списка композиций без<br>остановки текущей композиции |
| AUX IN   |              |                        | Play                                                           |
|          | $\checkmark$ |                        | Pause                                                          |
| USB      | $\bigcirc$   | <b>&gt;&gt; &gt;</b> 1 | Короткое нажатие: к следующей композиции                       |
|          |              |                        | Длинное нажатие: перемотка<br>вперед                           |

Управление USB-проигрывателем в режиме воспроизведения

#### Режим записи

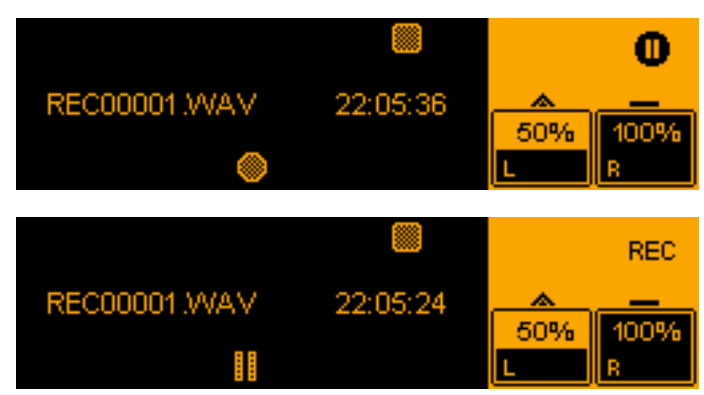

Вид USB-проигрывателя в режиме записи

Вид USB-проигрывателя в режиме записи во время записи

Время на дисплее показывает оставшееся время записи на носи-

| Колесико | Действие   | Символ | Функция                                                            |
|----------|------------|--------|--------------------------------------------------------------------|
| MENU     | $\bigcirc$ |        | Возврат к главному экрану                                          |
| SLOT 3   |            |        | Завершение звукозаписи и переклю-<br>чение в режим воспроизведения |
| AUX IN   |            |        | Record                                                             |
|          | ~          |        | Pause (прерывание звукозаписи)                                     |

Управление USB-проигрывателем в режиме записи

#### Указание по работе с файлами записи

Пользователь может выполнять запись каждый раз в новый файл или прерывать и продолжать запись в один и тот же файл. Записи сохраняются в формате WAV (стерео/16 бит/44,1 кГц).

Для записи каждый раз в новый файл:

- Перейдите из режима воспроизведения в режим записи.
- Нажмите колесико AUX IN, чтобы начать запись.
- Нажмите колесико SLOT 3, чтобы окончить запись и перейти в режим воспроизведения.
- Снова перейдите из режима воспроизведения в режим записи.
- Нажмите колесико AUX IN, чтобы начать запись.

Создается новый файл с записью. В каждом вновь созданном файле записи номер в конце имени файла увеличивается.

Для прерывания и продолжения записи в один и тот же файл.

- Перейдите из режима воспроизведения в режим записи.
- Нажмите колесико AUX IN, чтобы начать запись.
- ▶ Нажмите колесико AUX IN, чтобы прерывать запись.
- Нажмите колесико AUX IN, чтобы продолжить запись в тот же файл.

Пока с помощью колесика SLOT 3 не будет выполнен выход из режима записи, звук после прерывания будет всегда записываться в тот же файл.

| Menu | → Bluetooth | Bluetooth                                                                                                    |
|------|-------------|----------------------------------------------------------------------------------------------------|
|      |             | В меню Bluetooth можно подключить к LSP 500 PRO мобильное устройство<br>(например, смартфон, планшетный ПК) для воспроизведения аудио-<br>файлов. Поддерживается протокол A2DP (SBC и aptX®).                             |
|      |             | Для открытия меню Bluetooth:                                                                                                    |
|      | $\bigcirc$  | <ul> <li>На первом уровне меню поворачивайте колесико MENU, пока не отоб-<br/>разится пункт меню BLUETOOTH.</li> </ul>                                                                                                    |
|      |             | <ul> <li>Нажмите колесико MENU, чтобы открыть пункт меню BLUETOOTH.</li> <li>PAIRING</li> <li>BLUETOOTH</li> </ul>                                                                                                    |
|      | $\bigcirc$  | Поворачивайте колесико MENU, чтобы выбрать между пунктами меню<br>PAIRING и VOLUME.                                                                                                    |
|      |             | Нажмите колесико MENU, чтобы открыть выбранный пункт меню.                                                                                                    |
|      | Volume      | Регулировка громкости интерфейса Bluetooth                                                                                                    |
|      |             | Для регулировки входной громкости интерфейса Bluetooth:                                                                                                    |
|      |             | Откройте пункт меню VOLUME.                                                                                                    |
|      | $\bigcirc$  | <ul> <li>Поверните колесико MENU для установки требуемой входной громко-<br/>сти интерфейса Bluetooth.</li> </ul>                                                                                                    |
|      |             | BLUETOOTH VOLUME ■ 0                                                                                                    |
|      | $\bigcirc$  | ► Нажмите колесико MENU для сохранения установленной громкости.                                                                                                    |
|      |             | Рекомендуется устанавливать громкость интерфейса Bluetooth как<br>можно выше, чтобы минимизировать возможные помехи (шум<br>и т. п.). Во время работы корректируйте громкость непосредственно<br>на устройстве Bluetooth. |

| Pairing    | Подключение устройство Bluetooth                                                                                                    |
|------------|----------------------------------------------------------------------------------------------------|
|            | Для подключения устройства Bluetooth к LSP 500 PRO:                                                                                                    |
| Ô          | <ul> <li>Откройте пункт меню PAIRING.</li> <li>Поверните колесико MENU, чтобы выбрать между опциями OFF и PAIR.</li> <li>ESC</li> <li>OFF PAIR</li> <li>BLUETOOTH PAIRING</li> </ul>                                                                                                    |
|            | <ul> <li>Нажмите колесико MENU для активирования выбранной опции.</li> </ul>                                                                                                    |
| V          | <ul> <li>Выберите опцию OFF, чтобы разорвать установленное соединение по<br/>технологии Bluetooth.</li> </ul>                                                                                                    |
|            | Выберите опцию PAIR, чтобы подключить устройство Bluetooth<br>к LSP 500 PRO:                                                                                                    |
|            | Режим сопряжения активируется. На дисплее появляется сообщение<br>PAIRING NOW, а в области состояния в правой части дисплея мигает<br>символ Bluetooth.                                                                                                    |
|            | PAIRING NOW                                                                                                    |
|            | Подключайте устройство Bluetooth к LSP 500 PRO, пока активирован<br>режим сопряжения.<br>При успешном установлении соединения Bluetooth на дисплее отобра-<br>жается сообщение PAIRING SUCCESSFUL. В области состояния постоянно<br>отображается символ Bluetooth.                                                                                                    |
|            | ESC     Image: Constraint of the sector of the sector of the |
|            | При неудачной попытке установления соединения Bluetooth или авто-<br>матически по истечении времени ожидания 30 секунд на дисплее отоб-<br>ражается сообщение PAIRING FAILED.                                                                                                    |
|            | PAIRING FAILED                                                                                                    |
| $\bigcirc$ | <ul> <li>Нажмите колесико SLOT 3, чтобы еще раз попытаться установить<br/>соединение Bluetooth.</li> </ul>                                                                                                    |
|            | I На устройстве Bluetooth пользователя LSP 500 PRO отображается под именем LSP500-XXXXX. XXXXX — это последние пять цифр серийного номера LSP 500 PRO.                                                                                                    |
|            | ISP 500 PRO поддерживает автоматическое повторное соединение с последним подключенным устройством. Информация о том, под-<br>держивается ли эта функция конкретным устройством, приведена в инструкции эксплуатации соответствующего устройства Bluetooth.<br>При сбросе настроек звука LSP 500 PRO (см. стр. 54) информация о последнем подключенном устройстве с поддержкой технологии Bluetooth удаляется.                                                                                                    |

| Menu Settings                 | Настройки                                                                                                    |
|-------------------------------|----------------------------------------------------------------------------------------------------|
|                               | Меню SETTINGS служит для изменения настроек LSP 500 PRO.                                                                                                    |
|                               | Для открытия меню настройки:                                                                                                    |
| $\bigcirc$                    | На первом уровне меню поворачивайте колесико MENU, пока не отоб-<br>разится пункт меню SETTINGS.                                                                                                    |
| $\mathbf{\overline{o}}$       | <ul> <li>Нажмите колесико MENU, чтобы открыть пункт меню SETTINGS.</li> <li>ESC</li> <li>TEST SOUND</li> <li>SET TINGS</li> </ul>                                                                                                    |
|                               | Меню SETTINGS содержит все необходимые для конфигурирования LSP 500 PRO опции и функции.                                                                                                    |
| Menu<br>Settings → Test Sound | Испытательный сигнал                                                                                                    |
|                               | Пользователь может воспроизвести испытательный сигнал, чтобы прове-<br>рить акустическую функцию системы.                                                                                                    |
|                               | Для воспроизведения испытательного сигнала:                                                                                                    |
| $\bigcirc$                    | В меню SETTINGS поворачивайте колесико MENU, пока не отобразится пункт меню TEST SOUND.                                                                                                    |
| $\bigcirc$                    | <ul> <li>Нажмите колесико MENU, чтобы открыть пункт меню TEST SOUND.</li> <li>ESC</li> <li>-30</li> <li>50%</li> <li>100%</li> <li>R</li> </ul>                                                                                                    |
| $\bigcirc$                    | <ul> <li>Для регулировки громкости испытательного сигнала поверните коле-<br/>сико MENU.</li> </ul>                                                                                                    |
| $\bigcirc$                    | Нажмите колесико MENU (или колесико SLOT 1), чтобы установить<br>громкость испытательного сигнала на 0 и вернуться на предыдущий<br>уровень меню.                                                                                                    |
|                               | Общая громкость LSP 500 PRO и громкость испытательного сигнала<br>не влияют друг на друга. При активированном испытательном сиг-<br>нале другие сигналы LSP 500 PRO отключаются. После выхода<br>из пункта меню <b>TEST SOUND</b> предыдущие настройки громкости<br>восстанавливаются. |

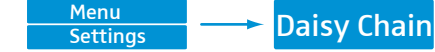

# Конфигурирование вывода сигнала на другие устройства

Пользователь может направлять сигнал LSP 500 PRO либо по проводной связи через выход XLR LINK OUT, либо по беспроводной связи через установленный в гнездо расширения SLOT 1 передатчик на один или несколько LSP 500 PRO. С помощью выхода LINK OUT сигнал можно отправить и на другие устройства (например, активный сабвуфер).

При изменении основного уровня громкости на LSP 500 PRO основной уровень громкости подключенного устройства (другой системы LSP 500 PRO, активного сабвуфера и т. д.) не регулируется автоматически. Основной уровень громкости подключенного устройства необходимо отрегулировать отдельно.

Для конфигурирования вывода сигнала:

- В меню SETTINGS поворачивайте колесико MENU, пока не отобразится пункт меню DAISY CHAIN.
- ► Нажмите колесико MENU, чтобы открыть пункт меню DAISY CHAIN.

| ESC                  |          | 0    |
|----------------------|----------|------|
| MASTER SLAVE RIGHT-L | <u> </u> |      |
|                      | 50%      | 100% |
| DAISY CHAIN          | L        | R    |

Поверните колесико MENU, чтобы выбрать между MASTER, SLAVE и RIGHT-L.

| Опция     | Функция                                                                                                    |
|-----------|----------------------------------------------------------------------------------------------------|
| MASTER    | Общий сигнал LSP 500 PRO в виде моносигнала подается на выход LINK OUT и в гнездо расширения SLOT 1.                                                                                                    |
|           | Выбирайте эту опцию, если LSP 500 PRO необходимо<br>передать сигнал по проводной связи через выход<br>LINK OUT или по беспроводной связи через установ-<br>ленный в гнездо расширения SLOT 1 передатчик на<br>один или несколько LSP 500 PRO.                                                                                                    |
| SLAVE     | На выход LINK OUT и слот расширения SLOT 1 подается только сигнал входа LINK IN.                                                                                                    |
|           | Выберите эту опцию для последовательного подклю-<br>чения нескольких систем LSP 500 PRO.                                                                                                    |
|           | В таком случае выберите на первой системе LSP 500 PRO<br>(главный динамик) опцию MASTER.                                                                                                    |
| RIGHT-L   | Режим Right Link: Правый канал стереовыходов AUX IN,<br>BLUETOOTH и USB переключается на выход LINK OUT<br>и передатчик в гнезде SLOT 1. На громкоговорителе,<br>на котором активирована эта опция, воспроиз-<br>водится левый стереоканал, а на подключенном<br>громкоговорителе — правый стереоканал. Моносиг-<br>налы входов SLOT 1, SLOT 2, SLOT 3, MIC и LINK IN<br>воспроизводятся на обоих громкоговорителях. |
|           | <ul> <li>Выбирайте эту опцию, если необходимо использовать<br/>два LSP 500 PRO для получения стереозвука.</li> </ul>                                                                                                    |
| Нажмите к | олесико MENU, чтобы активировать выбор.                                                                                                    |

| Menu<br>Settings Display Brightness | Яркость дисплея                                                                                                    |
|-------------------------------------|----------------------------------------------------------------------------------------------------|
| Settings                            | Для настройки яркости дисплея:                                                                                                    |
| $\bigcirc$                          | В меню SETTINGS поворачивайте MENU, пока не отобразится пункт<br>меню DISPLAY BRIGHTNESS.                                                     |
|                                     | ► Нажмите колесико MENU, чтобы открыть пункт меню DISPLAY BRIGHTNESS.                                                                         |
|                                     | LISPLAY BRIGHTNESS                                                                                                    |
| $\bigcirc$                          | <ul> <li>Для настройки яркости дисплея поверните колесико MENU.</li> <li>Для сохранения настроенной яркости нажмите колесико MENU.</li> </ul> |
| Menu<br>Settings WLAN               | WLAN                                                                                                    |

Чтобы можно было управлять LSP 500 PRO с помощью приложения для планшетных ПК LSP 500 PRO через беспроводную сеть (WLAN), необходимо сначала открыть меню WLAN и установить соединение с беспроводной сетью, к которой подключен также планшетный ПК. Информация об управлении LSP 500 PRO с помощью планшетного ПК приведена на стр. 23.

#### Важные указания по работе через беспроводную сеть (WLAN)

Для эксплуатации LSP 500 PRO в беспроводной сети должны быть выполнены следующие условия. Со всеми вопросами обращайтесь к своему сетевому администратору.

Поддерживаются только открытые сети или сети с шифрованием WPA2.

Поддерживаются только сети в диапазоне 2,4 ГГц (802.11b/g).

Для работы в сети должны быть активированы следующие адреса и порты:

- Групповой адрес 239.255.12.42:1234
- Порт 0xD011 (53265)

Изменение настроек WLAN LSP 500 PRO всегда требует перезапуска его модуля WLAN. Этот процесс может длиться до 30 секунд.

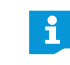

Список совместимых точек доступа Вы найдете на сайте en-de.sennheiser.com/lsp-500-pro

|             | Для открытия меню WLAN:                                                                           |
|-------------|---------------------------------------------------------------------------------------------------|
| $\bigcirc$  | В меню SETTINGS поворачивайте колесико MENU, пока не отобразится пункт меню WLAN.                 |
|             | Нажмите колесико MENU, чтобы открыть пункт меню WLAN.                                             |
|             | VVLAN ON/OFF                                                                                      |
| On/Off      | Включение и выключение функции WLAN LSP 500 PRO                                                   |
| $\bigcirc$  | В меню WLAN поворачивайте колесико MENU, пока не отобразится<br>пункт меню WLAN ON/OFF.           |
|             | Нажмите колесико MENU, чтобы открыть пункт меню WLAN ON/OFF.                                      |
|             | ESC                                                                                               |
|             |                                                                                                   |
|             | 100% 100%                                                                                         |
|             |                                                                                                   |
|             | Поверните колесико MENO, чтооы выорать между опциями ON и OFF.                                    |
|             | Нажмите колесико MENU, чтобы активировать выбор и включить или<br>выключить функцию WLAN          |
|             | Если функция WLAN активирована, LSP 500 PRO может быть соединен                                   |
|             | с беспроводной сетью.                                                                             |
|             |                                                                                                   |
|             | ция WLAN.                                                                                         |
| MAC Address | Индикация МАС-адреса                                                                              |
|             | Для индикации MAC-адреса LSP 500 PRO:                                                             |
|             | ▶ В меню WLAN поворачивайте колесико MENU, пока не отобразится                                    |
|             | пункт меню MAC ADDRESS.                                                                           |
|             | Нажмите колесико MENU, чтобы открыть пункт меню MAC ADDRESS.<br>Отобразится MAC-адрес LSP 500 PRO |
|             |                                                                                                   |
|             |                                                                                                   |
|             | 50% 100%                                                                                          |
| -           | MAC ADDRESS                                                                                       |
| $\bigcirc$  | Нажмите колесико MENU, чтобы выйти из индикации и вернуться к пре-                                |

дыдущему уровню меню.

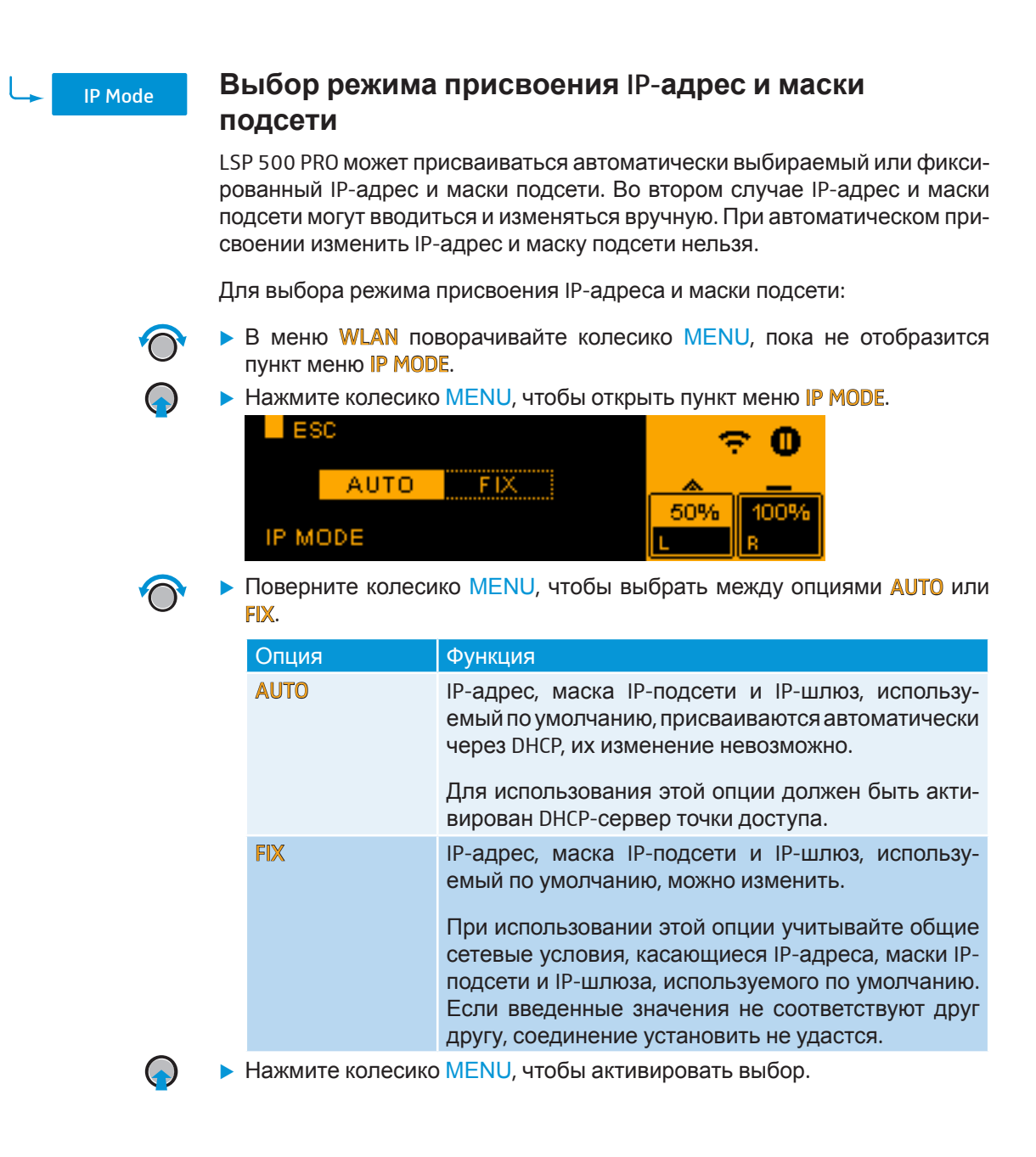

| IP Address                   | Индикация и                                                                                                    | и изменені                                            | ие IP-адреса                                             |
|------------------------------|----------------------------------------------------------------------------------------------------|-------------------------------------------------------|----------------------------------------------------------|
| Режим присвоения <b>АUTO</b> | Для индикации IP-а                                                                                                    | адреса, если вы                                       | бран режим присвоения <mark>АUTO</mark> :                |
| $\bigcirc$                   | В меню WLAN<br>пункт меню IP AI                                                                                                    | товорачивайте<br>DDRESS.                              | колесико MENU, пока не отобразится                       |
|                              | <ul> <li>Нажмите колеси</li> <li>Отображается II</li> </ul>                                                                                           | іко <mark>MENU</mark> , чтобы<br><sup>5</sup> -адрес. | ы открыть пункт меню <mark>IP ADDRESS</mark> .           |
|                              | ESC<br>192.<br>IP ADDRESS                                                                                                    | 168.1.101                                             | 중 ①       50%     100%       L     R                     |
| $\bigcirc$                   | Для возврата к г                                                                                                    | іредыдущему у                                         | ровню меню нажмите колесико MENU.                        |
| Режим присвоения <b>FIX</b>  | Для изменения IP-а                                                                                                    | адреса, если вы                                       | ібран режим присвоения <b>FIX</b> :                      |
| $\bigcirc$                   | В меню WLAN<br>пункт меню IP AI                                                                                                    | поворачивайте<br>DDRESS.                              | колесико MENU, пока не отобразится                       |
|                              | <ul> <li>Нажмите колесико MENU, чтобы открыть пункт меню IP ADDRESS.</li> <li>ESC</li> <li>192.168.1.101</li> <li>IP ADDRESS</li> <li>0255</li> </ul> |                                                       |                                                          |
|                              | <ul> <li>Выполните конс<br/>ции колесиков:</li> </ul>                                                                                                 | ригурирование                                         | IP-адреса, используя следующие функ-                     |
|                              | Колесико                                                                                                    | Действие                                              | Функция                                                  |
|                              | USB                                                                                                    | $\bigcirc$                                            | Установка числового значения от 0 до 255                 |
|                              | MENU                                                                                                    | $\bigcirc$                                            | Переключение между числовым блоком 1, 2, 3 и 4 IP-адреса |
|                              | Для сохранения                                                                                                    | установленного                                        | о IP-адреса нажмите колесико MENU.                       |

| IP Net Mask                  | Индикация из                                                                                                    | и изменені                                                           | ие маски подсети                                                       |
|------------------------------|----------------------------------------------------------------------------------------------------|----------------------------------------------------------------------|------------------------------------------------------------------------|
| Режим присвоения <b>АUTO</b> | Для индикации ма                                                                                                    | ски подсети, есл                                                     | и выбран режим присвоения AUTO:                                        |
| ()<br>()                     | <ul> <li>В меню WLAN и пункт меню IP NI</li> <li>Нажмите колеси Отображается м</li> <li>ESC</li> </ul>                                                | поворачивайте<br><b>TMASK</b> .<br>ико MENU, чтобы<br>иаска подсети. | колесико MENU, пока не отобразится<br>ы открыть пункт меню IP NETMASK. |
| $\bigcirc$                   | 255.2<br>IP NETMASK<br>► Для возврата к г                                                                                                    | 55.255.0<br>предыдущему ур                                           | 50% 100%<br>В В В В В В В В В В В В В В В В В В В                      |
| Режим присвоения <b>FIX</b>  | Для изменения ма                                                                                                    | ски подсети, есл                                                     | пи выбран режим присвоения <b>FIX</b> :                                |
| $\bigcirc$                   | <ul> <li>В меню WLAN и<br/>пункт меню IP N</li> </ul>                                                                                                 | поворачивайте<br>TMASK.                                              | колесико MENU, пока не отобразится                                     |
|                              | <ul> <li>Нажмите колесико MENU, чтобы открыть пункт меню IP NETMASK.</li> <li>ESC</li> <li>255.255.255.0</li> <li>IP NETMASK</li> <li>0255</li> </ul> |                                                                      |                                                                        |
|                              | <ul> <li>Выполните конс<br/>функции колеси</li> </ul>                                                                                                 | фигурирование<br>ков:                                                | маски подсети, используя следующие                                     |
|                              | Колесико                                                                                                    | Действие                                                             | Функция                                                                |
|                              | USB                                                                                                    | $\bigcirc$                                                           | Установка числового значения от 0<br>до 255                            |
|                              | MENU                                                                                                    | $\bigcirc$                                                           | Переключение между числовым<br>блоком 1, 2, 3 и 4 маски подсети        |
| $\bigcirc$                   | <ul> <li>Для сохранени<br/>MENU.</li> </ul>                                                                                                    | я установленно                                                       | ой маски подсети нажмите колесико                                      |

| IP Gateway | Отображение                                                                    | и изменені                    | ие IP-шлюза по умолчанию                                        |
|------------|--------------------------------------------------------------------------------|-------------------------------|-----------------------------------------------------------------|
| Режим АUTO | Для отображения                                                                | IP-шлюза по ум                | олчанию, когда выбран режим <mark>AUTO</mark> :                 |
| $\bigcirc$ | Поворачивайте в меню WLAN колесико MENU, пока не появится пункт<br>IP GATEWAY. |                               |                                                                 |
| $\bigcirc$ | Нажмите колеси                                                                 | іко <mark>MENU</mark> , чтобь | ы открыть пункт меню <b>IP GATEWAY</b> .                        |
|            | Будет показан IF                                                               | о-шлюз, использ               | уемый по умолчанию.                                             |
|            |                                                                                |                               | ÷ O                                                             |
|            | 192.                                                                           | 168.1.1                       |                                                                 |
|            | IP GATEWAY                                                                     |                               |                                                                 |
| $\bigcirc$ | <ul> <li>Нажмите колеси</li> </ul>                                             | ико, чтобы верну              | /ться на предыдущий уровень MENU.                               |
| Режим FIX  | Для изменения IP<br>режим <mark>FIX</mark> :                                   | -шлюза, исполь                | ъзуемого по умолчанию, когда выбран                             |
| $\bigcirc$ | Поворачивайте<br>IP GATEWAY.                                                   | в меню WLAN к                 | олесико MENU, пока не появится пункт                            |
| $\bigcirc$ | <ul> <li>Нажмите колеси</li> </ul>                                             | ико <mark>MENU</mark> , чтобн | ы открыть пункт меню IP GATEWAY.                                |
|            | ESC                                                                            |                               | <del>?</del> 0                                                  |
|            | 192.                                                                           | <mark>168</mark> .1.1         |                                                                 |
|            | IP GATEWAY                                                                     | 02                            | 55 L B                                                          |
|            | Настройте ІР-ц                                                                 | люз по умолч                  | нанию путем следующей настройки                                 |
|            | колесиков:                                                                     | ,                             | y                                                               |
|            | Колесико                                                                       | Действие                      | Функция                                                         |
|            | USB                                                                            | $\bigcirc$                    | Настройка числа от 0 до 255                                     |
|            | MENU                                                                           | $\bigcirc$                    | Переключение между блоками 1, 2, 3<br>и 4 IP-шлюза по умолчанию |
|            | <ul> <li>Нажмите колеск<br/>умолчанию.</li> </ul>                              | ико MENU, чтоб                | ы сохранить настроенный ІР-шлюз по                              |

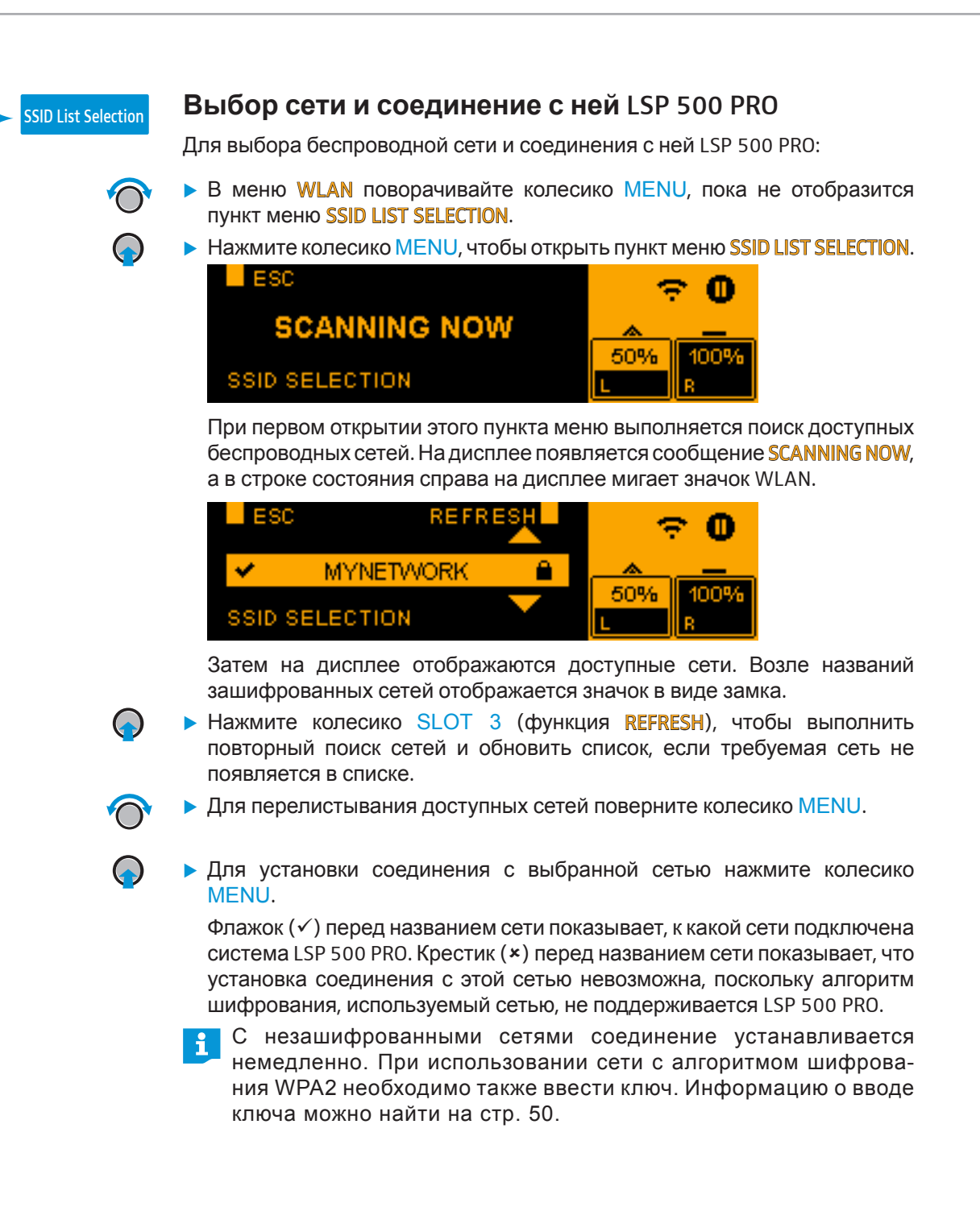

| SSID Entry | Ручной ввод и                                        | имени сети                         |                                                                 |
|------------|------------------------------------------------------|------------------------------------|-----------------------------------------------------------------|
| E          | Если сеть скрыта, но<br>можно ввести имя с           | о известно ее имя<br>сети вручную. | а, для установления соединения с ней                            |
|            | B меню WLAN п<br>пункт меню SSID I                   | оворачивайте ко<br>NTRY.           | лесико MENU, пока не отобразится                                |
|            | <ul> <li>Нажмите колесин</li> </ul>                  | ко <mark>MENU</mark> , чтобы о     | ткрыть пункт меню SSID ENTRY.                                   |
|            | ESC                                                  | I DEL                              | 0                                                               |
|            | ls <mark>n</mark> 50                                 | Oaccess                            | × _                                                             |
|            |                                                      |                                    | 50% 100%                                                        |
|            | ABC                                                  | abo 12#                            |                                                                 |
| )          | Введите имя сети                                     | и, используя след                  | ующие функции колесиков:                                        |
|            | Колесико                                             | Действие                           | Функция                                                         |
|            | MENU                                                 | $\bigcirc$                         | Перемещение курсора влево или<br>вправо                         |
|            | SLOT 2                                               |                                    | Вставка пробела на позиции<br>курсора                           |
|            | SLOT 3                                               | $\bigcirc$                         | Удаление символа на позиции<br>курсора                          |
|            | MIC                                                  | $\bigcirc$                         | Выбор прописных букв                                            |
|            | AUX IN                                               | $\bigcirc$                         | Выбор строчных букв                                             |
|            | USB                                                  | $\bigcirc$                         | Выбор цифр и специальных<br>символов                            |
|            | <ul> <li>Для установки со</li> </ul>                 | единения с введе                   | нной сетью нажмите колесико MENU.                               |
| •          | На дисплее откры                                     | ывается диалогое                   | зое окно.                                                       |
|            | ESC                                                  |                                    | <del>?</del> 0                                                  |
|            | OPEN                                                 | WPA2                               |                                                                 |
|            | ENCRYPTION                                           |                                    | 50% 100%                                                        |
|            |                                                      |                                    |                                                                 |
|            | <ul> <li>Поверните в мен<br/>WPA2.</li> </ul>        |                                    | о, чтооы выорать опцию OPEN или                                 |
|            | • Нажмите колесин                                    | ко MENU, чтобы г                   | принять выбранную опцию.                                        |
|            | <ul> <li>Выберите опцик<br/>шифрования.</li> </ul>   | о <mark>OPEN</mark> , если соб     | бираетесь подключиться к сети без                               |
|            | Соединение с се                                      | тью устанавливае                   | ется.                                                           |
| •          | <ul> <li>Выберите опци<br/>с алгоритмом и</li> </ul> | ію WPA2, если<br>ифрования WPA:    | собираетесь использовать сеть<br>2.                             |
|            | 1 При использа<br>необходимо т                       | овании сети с<br>гакже ввести кл   | <br>алгоритмом шифрования WPA2<br>1юч. Информацию о вводе ключа |
|            | можно найти                                          | на стр. 50.                        |                                                                 |

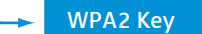

#### Ввод ключа сети

Если необходимо соединить систему LSP 500 PRO с беспроводной сетью, использующей алгоритм WPA2, понадобится выбрать сеть из списка доступных сетей (см. стр. 48) или вручную ввести название сети (см. стр. 49) для ввода ключа:

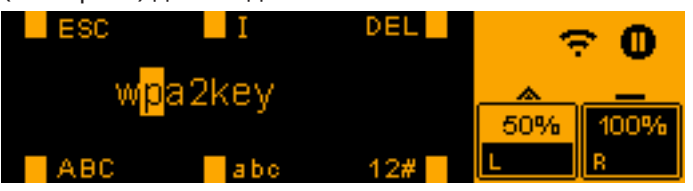

• Введите ключ сети, используя следующие функции колесиков:

| Колесико | Действие   | Функция                                 |
|----------|------------|-----------------------------------------|
| MENU     | $\bigcirc$ | Перемещение курсора влево или<br>вправо |
| SLOT 2   | $\bigcirc$ | Вставка пробела на позиции<br>курсора   |
| SLOT 3   |            | Удаление символа на позиции<br>курсора  |
| MIC      | $\bigcirc$ | Выбор прописных букв                    |
| AUX IN   | $\bigcirc$ | Выбор строчных букв                     |
| USB      | $\bigcirc$ | Выбор цифр и специальных<br>символов    |

▶ Нажмите колесико MENU, чтобы подтвердить ввод ключа сети.

Теперь устанавливается полноценное подключение к сети. Это может занять до одной минуты. После установки соединения в правой части дисплея будет постоянно отображаться значок WLAN.

#### Сохранение сетевого пароля

После однократного выбора сети и ввода соответствующего сетевого пароля он автоматически сохраняется для более быстрой установки соединения в следующий раз. В таком случае при вводе сетевого пароля на дисплея отображаются следующие данные:

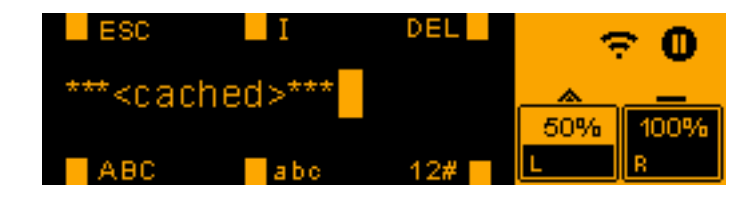

 Нажмите на колесико MENU, чтобы подтвердить сохраненный сетевой пароль и установить подключение к сети.

или

 Поверните колесико MENU, чтобы перейти в режим ввода сетевого пароля и снова ввести сетевой пароль.

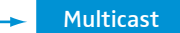

#### Настройка группового адреса

Основным условием для управления LSP 500 PRO с помощью планшета (см. стр. 23) является настройка одинакового группового адреса и порта как в приложении, так и в LSP 500 PRO. Если групповой адрес не совпадает, управление с помощью планшета невозможно.

Следующий групповой адрес и следующий порт настроены предварительно как в системе LSP 500 PRO, так и в приложении: 239.255.12.42:1234

Если использование этого группового адреса в вашей сетевой среде невозможно, у вас есть возможность изменить групповой адрес и порт. Изменение группового адреса и порта в LSP 500 PRO также требует настройки группового адреса и порта в приложении для iPad (iPad → Настройки → LSP 500 PRO).

Для изменения группового адреса и порта:

- Поворачивайте в меню WLAN колесико MENU, пока не появится пункт меню MULTICAST.
- ▶ Нажмите колесико MENU, чтобы открыть пункт меню MULTICAST.

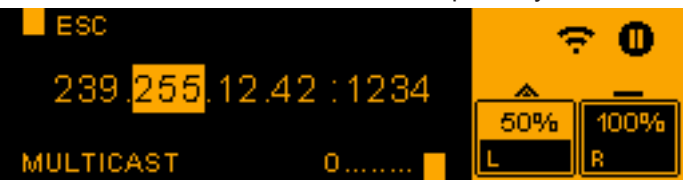

• Настройте групповой адрес и порт с помощью колесиков:

| Колесико | Действие   | Функция                                                                       |
|----------|------------|-------------------------------------------------------------------------------|
| USB      | $\bigcirc$ | Настройка числа от 0 до 255 (адрес)<br>или от 0 до 65 535 (порт)              |
| MENU     | $\bigcirc$ | Переход между блоками 1, 2, 3 и 4<br>группового адреса и блоком цифр<br>порта |

 Нажмите колесико MENU, чтобы сохранить настроенный групповой адрес и порт

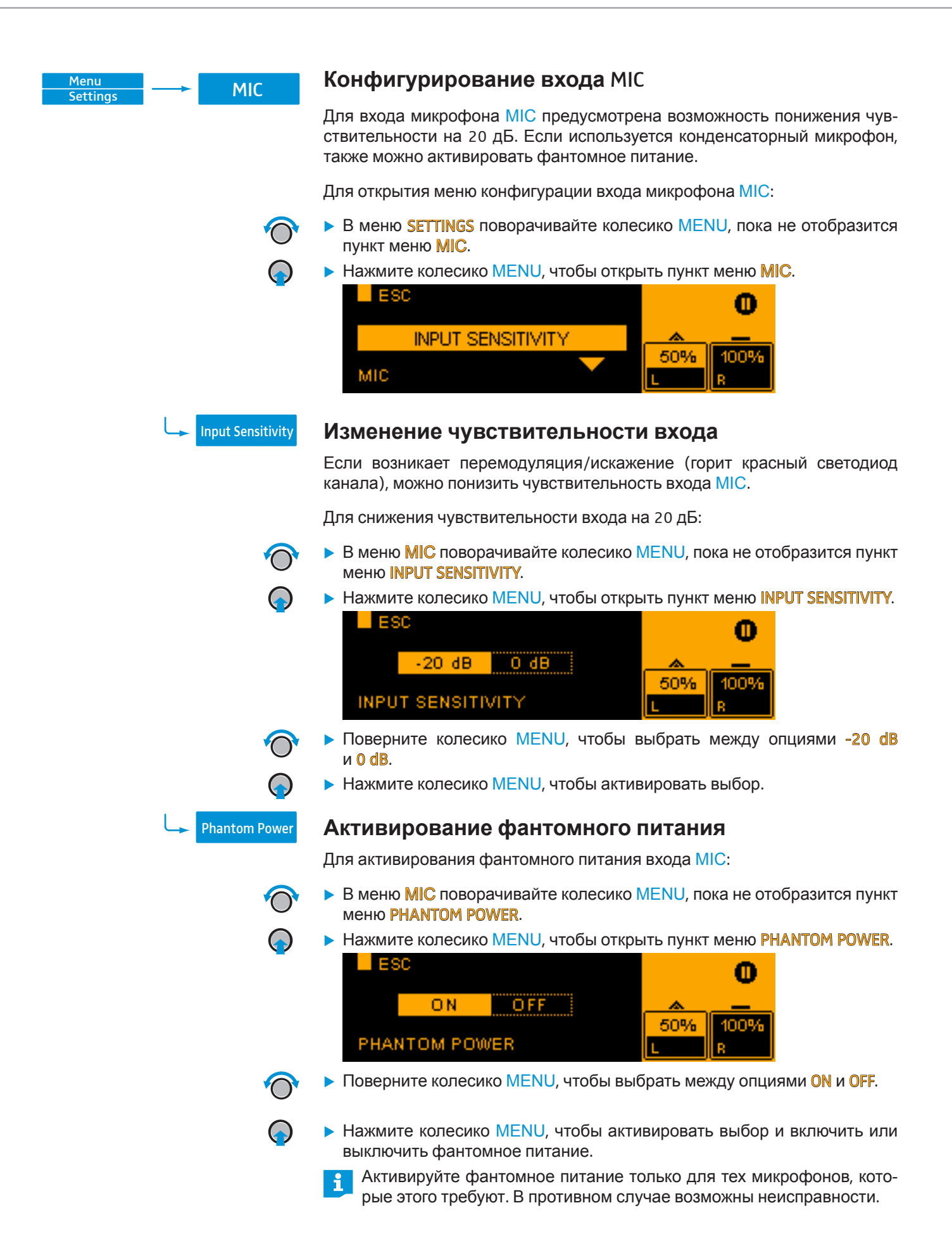

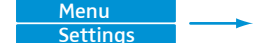

**Device Detection** 

#### Распознавание устройств в гнездах расширения

Устройства Sennheiser серии evolution wireless (серии ew 300 G3 и ew 500 G3) снабжены протоколом управления коммуникацией, который среди прочего передает информацию о состоянии заряда аккумуляторов, состоянии приглушения подсоединенных микрофонов и именах отдельных устройств.

Чтобы можно было просмотреть информацию о состоянии, полученную по протоколу управления коммуникацией, на приложении для планшетных ПК LSP 500 PRO (см. стр. 23), устройства после установки в LSP 500 PRO должны быть распознаны. Распознавание устройства должно выполняться только один раз после его установки.

Распознавание устройства требуется, если пользователь хочет просматривать в приложении информацию о состоянии, полученную по протоколу управления коммуникацией. Установленные устройства работают в LSP 500 PRO и без распознавания.

Для распознавания устройства:

i

- В меню SETTINGS поворачивайте колесико MENU, пока не отобразится пункт меню DEVICE DETECTION.
- Нажмите колесико MENU, чтобы открыть пункт меню DEVICE DETECTION.

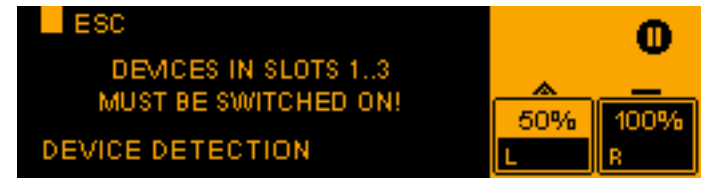

• Перед началом распознавания включите установленные устройства.

Рекомендуется выбрать автоматическое присвоение IP-адресов для встроенных устройств еw, чтобы предотвратить возможные конфликты с протоколом управления коммуникацией. При использовании в устройстве еw фиксированного IP-адреса он должен находиться в диапазоне от 192.168.16.2 до 192.168.16.253 включительно. Информация об этом приведена в инструкции по эксплуатации устройства ew.

Для начала распознавания устройства нажмите колесико MENU.

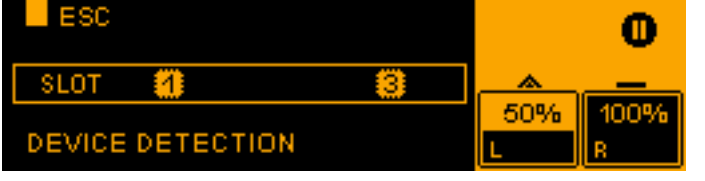

Выполняется распознавание устройства, на дисплее отображается, в каком гнезде расширения обнаружено устройство с протоколом управления коммуникацией.

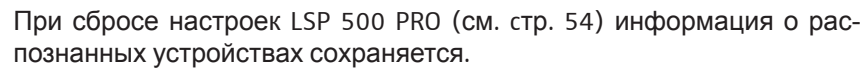

| Menu<br>Settings Rese | сброс нас<br>Пользователь                                           | <b>гроек</b><br>имеет возможность сбросить на заводские все настройки<br>actory Reset) или только аудионастройки (Audio Reset) |
|-----------------------|---------------------------------------------------------------------|----------------------------------------------------------------------------------------------------|
|                       | <ul> <li>В меню SETT<br/>пункт меню</li> <li>Наумите кол</li> </ul> | INGS поворачивайте колесико MENU, пока не отобразится<br>RESET.                                                                |
|                       | ESC<br>NI<br>RESET                                                  | AUDIO ALL 50% 100%                                                                                                    |
|                       | <ul> <li>Поверните к и ALL.</li> <li>Нажмите кол</li> </ul>         | колесико MENU, чтобы выбрать между опциями NO, AUDIO<br>песико MENU, чтобы активировать выбор.                                 |
|                       | Опция                                                               | Функция                                                                                                    |
|                       | NO                                                                  | Настройки не сбрасываются.                                                                                                    |

A

| AUDIO | Все настройки звука (громкость, EQ, Compressor, Delay,<br>Bluetooth, Virtual Bass, фантомное питание, чувстви-<br>тельность входа) сбрасываются. Для подтверждения<br>отображается следующее сообщение: |
|-------|----------------------------------------------------------------------------------------------------|
|       | AUDIO RESET 🗸                                                                                                    |
| ALL   | Все настройки LSP 500 PRO сбрасываются на заводские. Это может занять до двух минут. Во время сброса отображается следующее сообщение:                                                                  |
|       | <b>RESETTING, WAIT</b>                                                                                                    |

|                                          | Соррис                                                                                                    |                                                                 |  |
|------------------------------------------|----------------------------------------------------------------------------------------------------|-----------------------------------------------------------------|--|
| Menu —— Service                          | В сервисном меню можни обновлять микропрограми                                                                                      | ю просматривать системную информацию<br>му LSP 500 PRO.         |  |
|                                          | Для открывания сервисного меню?                                                                                                    |                                                                 |  |
| $\bigcirc$                               | <ul> <li>На первом уровне меню поворачивайте колесико MENU, пока не отобразится пункт меню SERVICE.</li> </ul>                      |                                                                 |  |
|                                          | <ul> <li>Нажмите колесико MENU</li> <li>ESC</li> <li>SYSTEM INFO</li> <li>SERVICE</li> </ul>                                        | J, чтобы открыть пункт меню SERVICE.                            |  |
| Menu System Info                         | Системная информация                                                                                                    |                                                                 |  |
|                                          | В этом пункте меню можно просматривать информацию об обоих аккуму ляторах, а также текущей версии микропрограммы LSP 500 PRO.       |                                                                 |  |
| $\bigcirc$                               | Для индикации системной информации:<br>► В меню SERVICE поворачивайте колесико MENU, пока не отобразится<br>пункт меню SYSTEM INFO. |                                                                 |  |
|                                          | <ul> <li>Нажмите колесико MENU</li> <li>ESC</li> <li>BATTERY INFO</li> <li>SYSTEM INFO</li> </ul>                                   | J, чтобы открыть пункт меню SYSTEM INFO.                        |  |
| Индикация информации об<br>аккумуляторах | <ul> <li>Откройте пункт меню <b>BATTERY INFO</b>.</li> <li>Пункт меню <b>BATTERY INFO</b> содержит следующие подпункты:</li> </ul>  |                                                                 |  |
|                                          | Пункт меню                                                                                                    | Отображаемая информация                                         |  |
|                                          | BAT1 SERIAL NO /<br>BAT2 SERIAL NO                                                                                                  | Серийный номер, аккумулятор 1/<br>аккумулятор 2                 |  |
|                                          | BAT1 PRODUCT DATE /<br>BAT2 PRODUCT DATE                                                                                            | Дата изготовления, аккумулятор 1/<br>аккумулятор 2              |  |
|                                          | BAT1 CYCLE COUNT /<br>BAT2 CYCLE COUNT                                                                                              | Количество циклов заряда и разряда, аккумулятор 1/аккумулятор 2 |  |
|                                          | BAT1 TEMPERATURE /<br>BAT2 TEMPERATURE                                                                                              | Температура, аккумулятор 1/аккумулятор 2                        |  |

Индикация версии микропрограммы

Откройте пункт меню FIRMWARE VERSION.
 Отображается текущая версия микропрограммы LSP 500 PRO.

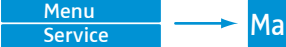

Maintenance

#### Обновление микропрограммы

Для обновления микропрограммы LSP 500 PRO:

- Подготовьте USB-накопитель (формат: FAT 32) с новой микропрограммой (bps-update.img).
- ▶ Подключите LSP 500 PRO к электрической сети.
- Включите LSP 500 PRO.
- ▶ Включите WLAN в меню WLAN (см. стр. 42).
- Вставьте USB-накопитель с новой микропрограммой в USB-разъем LSP 500 PRO.
- Откройте меню SERVICE.
- Откройте пункт меню MAINTENANCE.
- ▶ Откройте пункт меню FIRMWARE UPDATE.

Прим. через 8 с на дисплее появится следующее сообщение:

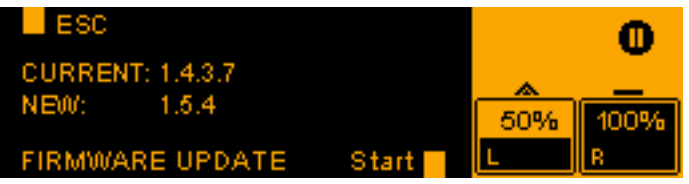

• Нажмите на колесико USB, чтобы начать обновление микропрограммы.

Обновление микропрограммы может занять несколько минут. После обновления отображается сообщение SUCCESS и выполняется автоматический перезапуск LSP 500 PRO.

Э Одну и ту же версию микропрограммы невозможно установить дважды.

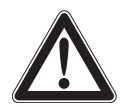

#### ВНИМАНИЕ!

Сбой в работе LSP 500 PRO из-за прерывания обновления микропрограммы!

Обновление микропрограммы не должно прерываться, поскольку оно может привести к сбою в работе LSP 500 PRO и невозможности дальнейшего управления им.

- ▶ Не отсоединяйте LSP 500 PRO от электрической сети.
- Не извлекайте аккумулятор.
- Не извлекайте USB-накопитель из разъема USB.

### Очистка и уход за LSP 500 PRO

#### Очистка

#### осторожно!

#### Повреждения изделия из-за жидкостей!

Жидкость может попасть в изделие, вызвать короткое замыкание в электронных узлах или повредить механические узлы.

Растворители или чистящие средства могут повредить поверхность.

- Не допускайте попадания жидкости в изделие.
- Не используйте растворители или чистящие средства.
- Перед началом очистки выключите LSP 500 PRO, отсоедините от электрической сети и извлеките аккумуляторы.
- Очищайте LSP 500 PRO только сухой, мягкой тряпкой.

#### Хранение

Соблюдайте следующее, если LSP 500 PRO не используется в течение длительного времени:

- Извлеките аккумуляторы и храните их отдельно.
- Используйте входящий в объем поставки LSP 500 PRO пылезащитный чехол.

### Если возникают помехи

| Проблема                                                                                             | Возможная причина                                                                             | Возможное устранение                                                                                                    | См.                                                          |
|----------------------------------------------------------------------------------------------------|-----------------------------------------------------------------------------------------------|----------------------------------------------------------------------------------------------------|--------------------------------------------------------------|
| LSP 500 PRO не включается,<br>и зеленая лампочка индика-<br>тора работы не горит.                    | Не установлены аккуму-<br>ляторы; аккумуляторы<br>разряжены                                   | Установите/замените<br>аккумуляторы                                                                                      | стр. 11                                                      |
|                                                                                                    | Не присоединен сетевой<br>кабель                                                              | Присоедините сетевой<br>кабель                                                                                           | стр. 11                                                      |
|                                                                                                    | Сбой автоматической схемы<br>заряда                                                           | Извлеките аккумуляторы<br>и отсоедините сетевой ка-<br>бель, подождите 10 секунд,<br>установите аккумуляторы<br>на место |                                                              |
| LSP 500 PRO присоединен<br>к электрической сети, но                                                  | Не работает настенная<br>розетка                                                              | Проверьте электропитание                                                                                                 |                                                              |
| контрольная лампочка на-                                                                             | Неисправен сетевой кабель                                                                     | Замените сетевой кабель                                                                                                  |                                                              |
| личия питания не горит.                                                                              | Неисправен блок питания<br>LSP 500 PRO                                                        | Обратитесь к авторизован-<br>ному дилеру Sennheiser                                                                      |                                                              |
| Не слышен аудиосигнал.                                                                               | Общая громкость установ-<br>лена на минимум                                                   | Измените общую громкость                                                                                                 | стр. 17                                                      |
|                                                                                                    | Громкость используемых<br>входов установлена на<br>минимум                                    | Измените громкость входов                                                                                                | стр. 17                                                      |
|                                                                                                    | К входу MIC присоединен<br>конденсаторный микрофон,<br>а фантомное питание не<br>активировано | Активируйте фантомное<br>питание                                                                                         | стр. 52                                                      |
|                                                                                                    | Отсутствует сигнал на входе<br>LINK IN                                                        | Проверьте сигнальную цепь                                                                                                |                                                              |
|                                                                                                    | Активирована функция<br>приглушения (Mute) уста-<br>новленного приемника                      | Выключите функцию приглу-<br>шения (Mute)                                                                                | Инструкция по<br>эксплуатации<br>приемника                   |
| Слишком тихий аудиосигнал<br>беспроводного микрофона.                                                | Выходная громкость уста-<br>новленного приемника<br>слишком низкая                            | Измените выходную гром-<br>кость установленного<br>приемника                                                             | Инструкция по<br>эксплуатации<br>приемника                   |
| Слишком тихий аудиосигнал проводного микрофона.                                                      | Чувствительность входа МІС установлена на -20 дБ                                              | Установите чувствитель-<br>ность входа на 0 дБ                                                                           | стр. 52                                                      |
| Слишком тихое воспроиз-<br>ведение с подключенного<br>устройства Bluetooth.                          | Слишком низкая громкость<br>подключенного устройства<br>Bluetooth                             | Увеличьте громкость под-<br>ключенного устройства<br>Bluetooth                                                           | Инструкция по<br>эксплуатации<br>устройства<br>Bluetooth     |
| Аудиосигнал входа искажен,<br>а светодиод входа горит<br>красным.                                    | Выходная громкость под-<br>ключенного устройства<br>слишком высокая                           | Опустите выходную гром-<br>кость подключенного<br>устройства                                                             | Инструкция по<br>эксплуатации<br>подключенного<br>устройства |
| На высокой громкости воз-                                                                            | LSP 500 PRO перегружен                                                                        | Уменьшите громкость                                                                                                    | стр. 17                                                      |
| никают шумы                                                                                          | Работа от сети без<br>аккумуляторов                                                           | Установите как минимум<br>один аккумулятор для по-<br>давления пиковых сигналов                                          | стр. 13                                                      |
| LSP 500 PRO шумит, но<br>общая громкость слишком<br>низкая. Зеленый светодиод<br>периодически мигает | Выходная громкость под-<br>ключенного устройства<br>слишком низкая                            | Измените выходную гром-<br>кость подключенного<br>устройства                                                             | Инструкция по<br>эксплуатации<br>подключенного<br>устройства |

| Проблема                                                                                            | Возможная причина                                                                                                    | Возможное устранение                                                                                                    | См.                                          |
|----------------------------------------------------------------------------------------------------|----------------------------------------------------------------------------------------------------|----------------------------------------------------------------------------------------------------|----------------------------------------------|
| Громкость беспроводного<br>микрофона не меняется,<br>когда вращается колесико<br>гнезда расширения. | Установленный приемник<br>неправильно присоединен                                                                                                    | Проверьте соединительные<br>кабели приемника                                                                                                    | стр. 20                                      |
| Слышен только левый канал стереосигнала.                                                            | Активирован режим Right<br>Link                                                                                                    | Проверьте конфигурацию<br>вывода сигнала                                                                                                    | стр. 41                                      |
| Слышен громкий свист или<br>обратная связь                                                          | Слишком маленькое<br>расстояние между микро-<br>фоном и LSP 500 PRO                                                                                     | Увеличьте расстояние<br>между микрофоном и<br>LSP 500 PRO                                                                                                    |                                              |
|                                                                                                    | Для функции сжатия уста-<br>новлено слишком высокое<br>входное ослабление (Gain)                                                                        | Измените входное ослаб-<br>ление (Gain) функции<br>сжатия                                                                                                    | стр. 32                                      |
|                                                                                                    | Эквалайзер неправильно<br>настроен                                                                                                    | Проверьте настройки<br>эквалайзера                                                                                                    | стр. 29                                      |
| В приложении для план-<br>шетных ПК не отображается<br>состояние подсоединенных                     | Не выполнено распозна-<br>вание установленных<br>устройств                                                                                              | Выполните распознавание<br>устройств                                                                                                    | стр. 53                                      |
| беспроводных микрофонов.                                                                            | Установленный приемник<br>не присоединен                                                                                                    | Проверьте соединительные кабели приемника                                                                                                    | стр. 20                                      |
|                                                                                                    | Установленный приемник<br>не поддерживает протокол<br>управления коммуникацией                                                                          | Поддерживаются только<br>устройства Sennheiser серий<br>ew 300 G3 и ew 500 G3.                                                                               |                                              |
|                                                                                                    | Недействительный IP-адрес<br>установленного приемника                                                                                                   | Проверьте IP-адрес установ-<br>ленного приемника                                                                                                    | Инструкция по<br>эксплуатации<br>приемника   |
| Возникли проблемы<br>с беспроводным соедине-<br>нием WLAN.                                          | Разные                                                                                                    | Соблюдайте указания по<br>работе через беспроводное<br>соединение WLAN                                                                                       | стр. 42                                      |
| USB-накопитель данных не<br>обнаружен или не может<br>быть использован.                             | Используется неформатиро-<br>ванный или несовместимый<br>накопитель                                                                                     | Проверьте требования к<br>USB-накопителям для ра-<br>боты с LSP 500 PRO                                                                                      | стр. 35                                      |
| Индикатор состояния<br>заряда аккумуляторов не<br>горит, когда нажимается                           | Аккумулятор активи-<br>ровал защиту от глубокого<br>разряда.                                                                                            | Зарядите аккумулятор                                                                                                    | стр. 12                                      |
| кнопка.                                                                                             | Аккумулятор неисправен.                                                                                                    | Замените и утилизируйте<br>неисправный аккумулятор                                                                                                    | стр. 12                                      |
| Плохой прием на уста-<br>новленном приемнике,<br>разнесенный прием не рабо-<br>тает должны образом. | Неоптимальная ориентация<br>антенн на приемнике                                                                                                    | Проверьте ориентацию<br>антенн на установленном<br>приемнике                                                                                                 | стр. 20                                      |
| Радиосигнал принимается<br>LSP 500 PRO от другого<br>LSP 500 PRO только<br>с помехами.              | Передатчик на первом<br>LSP 500 PRO включен на<br>стереопередачу, приемник<br>на другом LSP 500 PRO<br>может обрабатывать только<br>моносигналы.        | Переключите передатчик<br>на монопередачу                                                                                                    | Инструкция по<br>эксплуатации<br>передатчика |
|                                                                                                    | Два LSP 500 PRO слишком<br>сильно удалены друг<br>от друга; между двумя<br>LSP 500 PRO имеются препят-<br>ствия, создающие помехи<br>для радиопередачи. | Проверьте расстояние<br>между двумя LSP 500 PRO;<br>устраните препятствия,<br>которые могут создавать<br>помехи для радиопередачи<br>между двумя LSP 500 PRO |                                              |

| Индикация на дисплее | Значение                                                       | Возможное устранение                                                                                 | См.     |
|----------------------|----------------------------------------------------------------|----------------------------------------------------------------------------------------------------|---------|
|                      | Блокировка кнопок<br>активирована.                             | Выключите блокировку<br>кнопок                                                                       | стр. 18 |
|                      | Не удалось выполнить<br>подключение к сети                     | Точка доступа: Проверьте<br>конфигурацию DHCP и<br>IP-адреса                                         | стр. 42 |
|                      |                                                                | SSID и сетевой пароль,<br>проверьте режим<br>присвоения IP-адресов<br>или конфигурацию<br>IP-адресов |         |
| WLAN PASSWORD?       | Введен неправильный<br>сетевой пароль                          | Введите сетевой пароль<br>повторно                                                                   | стр. 50 |
|                      | Сеть не найдена                                                | Проверьте доступные<br>точки доступа и радиус<br>их действия                                         |         |
|                      | Состояние заряда<br>аккумулятора < 21 %                        | Замените аккумулятор;<br>подключите LSP 500 PRO<br>к электрической сети                              | стр. 11 |
| BATTERY CRITICAL     | Состояние заряда<br>аккумулятора < 6 %                         | Замените аккумулятор;<br>подключите LSP 500 PRO<br>к электрической сети                              | стр. 11 |
|                      | Критическое повышение<br>температуры                           | Уменьшите громкость;<br>обеспечьте достаточное<br>охлаждение                                         |         |
| OVERTEMPERATURE      | Перегрев; аварийное<br>отключение конечной<br>ступени мощности | Обеспечьте достаточное<br>охлаждение; отключите<br>LSP 500 PRO и дайте ему<br>остыть                 |         |

### Сообщения об ошибках и предупреждения на дисплее LSP 500 PRO

Могут отображаться несколько сообщений об ошибках и предупреждений по очереди.

### Технические характеристики

#### Корпус

Размеры (Ш х В х Г)

Материал корпуса

Передняя сторона Нижняя сторона

Ручка Втулка для крепления штатива

Вес (без дополнительных устройств, с аккумуляторами)

#### Акустика

Конструкция динамиков Оснащение динамиков

Уровень звукового давления Диапазон воспроизводимых частот Номинальный угол направленности излучения (г х в)

#### Электроника

Усилитель Выходная мощность

Эквалайзер

#### Разъемы/интерфейсы

Вход МІС

Вход AUX IN Выход LINE OUT Вход LINK IN Выход LINK OUT Интерфейс USB Форматы файлов USB

Порт Bluetooth Порт WLAN

Гнездо 1/2/3

290 x 550 x 320 мм (11,42" x 21,65" x 12,60") поперечно-склеенная слоистая древесина, полиуретановое полимерное покрытие, черный акустическая пена, черный пластмассовая нижняя плита с резиновыми ножками встроенная пластмассовая ручка 36 мм (1,42") возможность регулировки угла наклона до +/-13,5° с шагом 4,5° прим. 13,6 кг (30,0 футов)

двухполосная система, замкнутая низкочастотный динамик: 8" высокочастотный динамик: 3/4" макс. 110 дБ SPL (Fullspace) от 65 Гц до 18 кГц (-10 дБ)

80° х 60° (-6 дб)

класс D 55 Вт постоянная мощность 120 Вт пиковая мощность полупараметрический, 3-полосный

комбинированный разъем XLR-3F/6,3 мм коммутируемое фантомное питание 48 В стереоразъем RCA стереоразъем RCA XLR-3F XLR-3M USB 2.0 воспроизведение: mp3, wav, aac, flac запись: wav A2DP (SBC и aptX®) IEEE 802.11b/g кодирование WPA2 разъем 6,3 мм; полый разъем 5,5/1,55 мм; RJ45

#### Электропитание

Напряжение/частота сети Аккумуляторы (2 шт.)

Напряжение/номинальная мощность аккумулятора Время работы

Продолжительность зарядки

#### Температура

Работа Хранение от 0 °С до 50 °С

100-240 В~, 50/60 Гц

литий-ионные

14,4 В/4,4 Ач

аккумулятор)

прим. 6 ч (голос)

Sennheiser типа LBA 500,

(прим. 3 ч на аккумулятор) прим. 5 ч (прим. 2,5 ч на каждый

от -20 °С до 70 °С

#### Относительная влажность воздуха

| Работа   | от 10 до 80 % |
|----------|---------------|
| Хранение | от 10 до 90 % |

#### В соответствии с

| Европа (CE): | Радио:              |  |
|--------------|---------------------|--|
|              | EN 300 328          |  |
|              | EN 301 489-1/17     |  |
|              | Безопасность:       |  |
|              | EN 60065            |  |
| США:         | Радио:              |  |
|              | 47 CFR 15 Subpart C |  |
| Канада:      | RSS 210             |  |
|              |                     |  |

### Аксессуары

Для LSP 500 PRO предлагаются следующие аксессуары:

- Сдвигающийся чехол LAS 500
- Защитный чехол LAP 500
- Сумка на колесиках LAB 500
- Аккумулятор LBA 500

Рекомендуемые аксессуары для гнезд расширения:

• устройства Sennheiser серии evolution wireless Generation 3

### Заявления изготовителя

#### Гарантия

Компания Sennheiser electronic GmbH & Co. КG предоставляет на данное изделие гарантию сроком 24 месяца.

С действующими гарантийными условиями можно ознакомиться на сайте www.sennheiser.com или у вашего дистрибьютора компании Sennheiser.

#### В соответствии со следующими требованиями

• Директива по эксплуатации батарей (2006/66/EC)

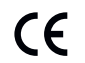

R

#### Соответствие стандартам ЕС

- Директива RoHS (2011/65/EC)
- Директива по низковольтному оборудованию (2006/95/EC)
- Директива R&TTE (1999/5/EC)

Полный текст заявлений приведен на странице изделия на сайте www.sennheiser.com.

#### Сертификаты выданы

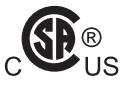

Аудио-, видео- и другие электронные приборы — требования к безопасности CAN/CSA-C22.2 60065:03 и UL 60065

#### Товарные знаки

Sennheiser является зарегистрированным товарным знаком компании Sennheiser electronic GmbH & Co. KG.

Другие содержащиеся в настоящей инструкции по эксплуатации наименования фирм, товаров или услуг, возможно, являются товарными знаками, знаками обслуживания или зарегистрированными товарными знаками соответствующих владельцев.

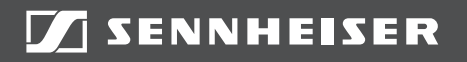

#### Sennheiser electronic GmbH & Co. KG

Am Labor 1, 30900 Wedemark, Germany www.sennheiser.com

Publ. 05/14, 549168/A03